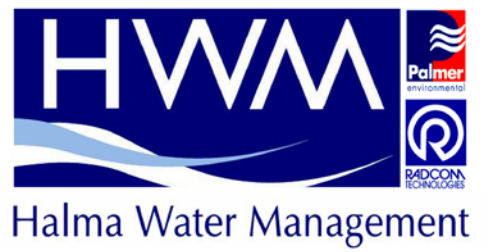

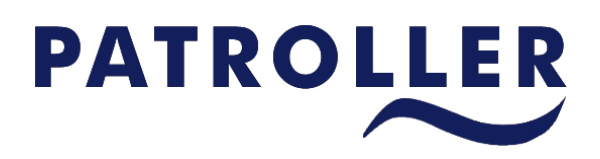

Patroller II User Manual

|                                       | HWM-Water Ltd                 |
|---------------------------------------|-------------------------------|
|                                       | (Palmer Environmental)        |
|                                       | Ty-Coch House                 |
| Patroller II User Manual              | Llantarnam Park Way           |
| MAN-096-0001                          |                               |
| Issue J                               | Cwindran, NP44 SAW            |
| Pages 2                               | United Kingdom                |
| Date 04-November-2010                 |                               |
| Undeted by: Aleine Ten                | Tel: +44(0)1633 489479        |
|                                       | Fax: +44(0)1633 877857        |
| Proof-read by: Paul Giffard (Issue I) | Email: info@hwm-water.com     |
|                                       | Web: <u>www.hwm-water.com</u> |

IMPORTANT SAFETY INSTRUCTIONS

## **IMPORTANT SAFETY INSTRUCTIONS**

This equipment is designed to comply with EN61010-1:2001 (Safety requirements for measurement, control, and laboratory use) - observe the following precautions:

- With exception of the battery packs there are no user serviceable parts inside the equipment do not attempt to open the equipment, refer service to Palmer environmental or authorised distributor.
- All batteries supplied are rechargeable lithium ion part number ICR-18650H. Do not short-circuit these batteries. Any misuse may result in explosion or fire. They must not be used in any other application or used with any other equipment. Only batteries/battery-packs supplied by HWM-Water Ltd (Palmer Environmental) or authorised distributors must be used.
  - Disposal considerations for the battery pack: Do not incinerate, or subject cells to temperatures in excess of 70°C. Such abuse can result in loss of seal, leakage, and/or cell explosion. Dispose of in accordance with appropriate local regulations.
  - The sealed battery packs contain circuitry to prevent overcharging and overdischarging.
  - If the system is going to be stored for any length of time, to ensure long life of batteries it is recommended that they are charged to approx. 1/4 of capacity.
- When charging the batteries in the equipment only use the 12V DC output charger supplied with the equipment. The charger must only be used indoors to charge the batteries in the equipment.

**Note:** HWM-Water Ltd. SHALL not be liable for any consequential damages, losses, costs or expenses arising from the misuse of this equipment however caused.

MAN-096-0001-ICONTENTS

# CONTENTS

| IMPORTANT SAFETY INSTRUCTIONS                                                                                                    | 2  |
|----------------------------------------------------------------------------------------------------|----|
| CONTENTS                                                                                                    | 3  |
| CONTENTS of FIGURES                                                                                                    | 7  |
| CONTENTS of TABLES                                                                                                    | 9  |
| Warnings                                                                                                    | 10 |
| Patroller Unit                                                                                                    | 10 |
| $Permalog @ \ 3 \ and \ Permalog @ \ Plus \ Sensor \ and \ Magnet \ Warning \ \dots \ \dots \ Magnet \ Warning \ \dots \ Magnet \ Warning \ Magnet \ Warning \ Warning \ Warning \ $ | 10 |
| Important Safety Note                                                                                                    | 10 |
| Introduction                                                                                                    | 11 |
| Benefits of Use                                                                                                    | 12 |
| Operational Benefits                                                                                                    | 12 |
| Economic Benefits                                                                                                    | 12 |
| Patroller II Interface Equipment                                                                                                    | 14 |
| Patroller II Interface Unit Features                                                                                                    | 15 |
| Permalog® Plus Features                                                                                                    | 16 |
| Permalog® 3 Features                                                                                                    | 17 |
| Permalog® Logger Deployment Instructions                                                                                                    | 18 |
| Permalog® Logger Re-Deployment Instructions                                                                                                    | 18 |
| Pairing Interface Unit to PDA (Bluetooth)                                                                                                    | 19 |
| Changing the PDA Power Settings                                                                                                    | 20 |
| The Patroller Icons                                                                                                    | 21 |
| The Patroller II PDA Software                                                                                                    | 23 |
| Pass-code Screen                                                                                                    | 25 |
| Menu->Database Import/Export DMA                                                                                                    | 26 |
| Menu->Database->Import DMA                                                                                                    | 26 |
| Menu->Database->Export DMA                                                                                                    | 26 |
| Setup Patroller (PDA Setup)                                                                                                    | 27 |
| Patroller Setup Tab                                                                                                    | 27 |
|                                                                                                    | _  |

HWM-Water Ltd (Halma Water Management)

3

## Patroller II User Manual

#### MAN-096-0001-ICONTENTS

| Checkbox: Enable GPS deployment                           | 27 |
|-----------------------------------------------------------|----|
| Setup Permalog Cowl                                       | 28 |
| General Tab                                               | 28 |
| Setup Tab                                                 | 29 |
| History Tab                                               | 30 |
| Setup Permalog Plus (P+ Setup)                            |    |
| P+ Quick Information                                      |    |
| Important information                                     | 31 |
| Discovery Tab                                             | 31 |
| Important information                                     | 32 |
| Procedure to write the configuration set in the Permalogs | 33 |
| Procedure to read the configuration set in the Permalogs  | 34 |
| Patrol Window Tab                                         | 35 |
| To read the Patrol Window of a particular P+              | 35 |
| To write the Patrol Window to one or multiple P+          |    |
| Logging Days Tab                                          |    |
| To read the Logging Days of a particular P+               | 37 |
| To write the Logging Days to one or multiple P+           | 38 |
| Time Tab                                                  | 30 |
| To read PTC of a particular D                             | 30 |
| To read RTC of a particular $r + \dots$                   |    |
| 10 write the RTC to one or multiple P+                    | 40 |
|                                                           |    |
| To communicate with a particular P+ in Utility tab        |    |
| Log Data Tab                                              | 42 |
| Patroller Setup (Setup Interface Unit)                    | 43 |
| System Tab                                                | 43 |
| Patrol Screen                                             | 44 |
| Drive Mode                                                | 45 |
| Deploy Screen                                             | 46 |
| To add new logger/s to the database:                      | 46 |
| HWM-Water Ltd (Halma Water Management)                    | 4  |

Palmer Environmental - Your Gateway to the Latest Technology, Solutions and Services

#### MAN-096-0001-ICONTENTS

| To edit an existing logger                  | 46 |
|---------------------------------------------|----|
| To delete a logger                          |    |
| Edit Permalog (Applicable for New Permalog) |    |
| To add a New Logger to the database         |    |
| To edit an existing logger in the database  |    |
| Permalog Details                            | 49 |
| To Delete the displayed Permalog Details    | 49 |
| To Edit the displayed Permalog Details      | 49 |
| Data Analysis                               |    |
| Menu Options                                |    |
| Menu – Database Maintenance – Delete Logs   |    |
| Menu – Database Maintenance – Delete Serial |    |
| Menu – Create CSV – All                     |    |
| Menu – Create CSV – Select DMA              |    |
| Menu – Create CSV – Filtered                |    |
| Menu – Patroller Download – Start           |    |
| Menu – Patroller Download - Stop            |    |
| DMA Setup                                   | 52 |
| Add a DMA                                   | 52 |
| Edit a DMA                                  | 52 |
| Delete an existing DMA                      | 52 |
| Import DMA                                  | 54 |
| Data Capture                                | 55 |
| History                                     | 55 |
| View All Graphs or View Latest Graph        | 55 |
| L+S History                                 | 57 |
| Aqualog                                     | 59 |
| Setup logger for Aqualog Mode:              | 60 |
| Aqualog download                            | 60 |
| Lift and Shift                              | 62 |
| HWM-Water Ltd (Halma Water Management)      | 5  |

### MAN-096-0001-ICONTENTS

| Shift Tab                         | 62 |
|-----------------------------------|----|
| Lift Tab                          | 63 |
| Options Tab                       | 64 |
| Fast Patrol                       | 65 |
| Auto-Import Permalog Software CSV | 66 |
| Battery Installation              | 68 |
| WARNING:                          | 68 |
| Important Information on Use      | 69 |
| Sounder Options                   | 69 |
| Technical Specifications          | 70 |
| Contact Information               |    |

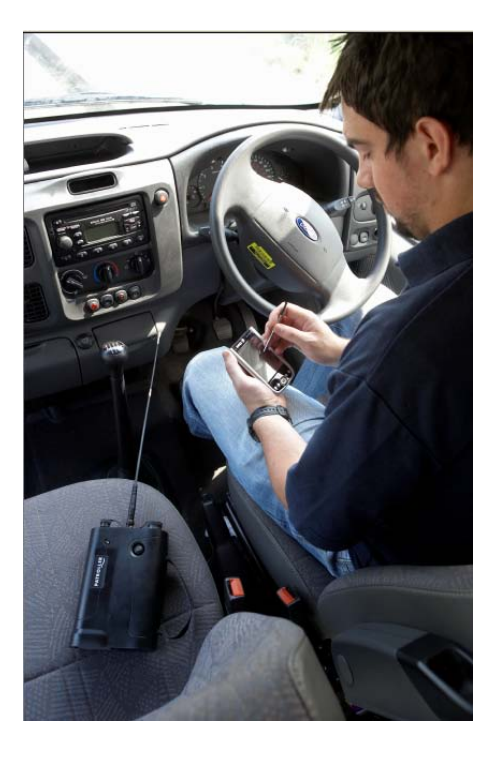

## **CONTENTS of FIGURES**

| Figure 1: Patroller II Interface Unit                                                     | 15        |
|-------------------------------------------------------------------------------------------|-----------|
| Figure 2: Permalog® Plus                                                                  | 16        |
| Figure 3: Permalog® 3                                                                     | 17        |
| Figure 4: Default Main Icons Screen after First Installation & Fully Populated Main Icons | Screen 21 |
| Figure 5: Patroller II PDA - Application Startup Splash Screen                            | 23        |
| Figure 6: Patroller II PDA - Main Icons Screen                                            | 24        |
| Figure 7: Menu -> Option (Pass-code Access Only)                                          | 25        |
| Figure 8: Pass-code Screen                                                                | 25        |
| Figure 9: Menu->Database Import/Export DMA                                                | 26        |
| Figure 10: PDA Setup                                                                      | 27        |
| Figure 11: Menu - Setup - Permalog Cowl - General Tab                                     | 28        |
| Figure 12: Menu - Setup - Permalog Cowl - Setup Tab                                       | 29        |
| Figure 13: Menu - Setup - Permalog Cowl - History Tab                                     | 30        |
| Figure 14: P+ Setup - Discovery tab                                                       | 32        |
| Figure 15: P+ Setup - Patrol Window tab                                                   | 35        |
| Figure 16: P+ Setup - Logging Days tab                                                    | 37        |
| Figure 17: P+ Setup - Time tab                                                            | 39        |
| Figure 18: P+ Setup - Utility tab                                                         | 41        |
| Figure 19: P+ Setup - Log Data tab                                                        | 42        |
| Figure 20: Patroller Interface Setup - System Tab                                         | 43        |
| Figure 21: Patrol Screen                                                                  | 44        |
| Figure 22: Left - Normal Patrol Mode & Right - Drive Mode                                 | 45        |
| Figure 23: Deploy Screen                                                                  | 46        |
| Figure 24: Deploy Screen - Add/Edit Permalog                                              | 48        |
| Figure 25: Deploy Screen - Permalog Details                                               | 49        |
| Figure 26: Data Analysis                                                                  | 50        |
| Figure 27: DMA Setup & Edit DMA                                                           | 52        |
| Figure 28: DMA - DMA Details                                                              | 53        |
| Figure 29: Import DMA                                                                     | 54        |
| HWM-Water Ltd (Halma Water Management)                                                    | 7         |

| Figure 30: Data Capture - History                      | 55 |
|--------------------------------------------------------|----|
| Figure 31: History - View All Graphs                   | 56 |
| Figure 32: History - L+S History                       |    |
| Figure 33: Data Capture – Aqualog                      | 59 |
| Figure 34: Aqualog Downloaded Graph tab                | 61 |
| Figure 35: Data Capture - Lift and Shift - Shift Tab   | 62 |
| Figure 36: Data Capture - Lift and Shift - Lift Tab    | 63 |
| Figure 37: Data Capture - Lift and Shift - Options Tab | 64 |
| Figure 38: Fast Patrol                                 | 65 |
| Figure 39: Auto-Import CSV Screen                      | 66 |

# **CONTENTS of TABLES**

## Warnings

### **Patroller Unit**

When charging from a 12v vehicle supply, if the engine is switched off the unit must be disconnected prior to restarting the vehicle, failure to do this may result in permanent damage to the charge circuits. Once the engine is running, it is safe to re-connect the Patroller for charge.

The Patroller contains a lithium backup battery of which there is a real danger of explosion if this battery is incorrectly replaced. It should only be replaced with the same or equivalent battery type. Used batteries must be disposed of according the manufacturers instructions.

### Permalog® 3 and Permalog® Plus Sensor and Magnet Warning

Both the Permalog® 3 and Permalog® Plus sensor can be seen from the bottom of the unit. Users must not attempt to unscrew this sensor as this may break internal components resulting in irreparable internal damage; sensor replacement is then the only option.

Any necessary repair or dismantling of the sensor must be carried out by an authorised distributor. Permalog® units have no user serviceable parts. The enclosure protects the user from electrical shock and other hazards. Servicing must be referred to authorised competent personnel. If any unit does not appear to function correctly then it must be returned to an authorised representative.

### Important Safety Note

Both the Permalog® 3 and Permalog® Plus logger use a high strength magnet and should not be carried by anyone with a heart pacemaker. This magnet can permanently corrupt magnetic storage media such as floppy discs, hard discs and tapes etc... It can also damage TV and PC monitor screens and some watches.

### Introduction

Permalog® Plus is the very latest in a highly successful line of permanent and semipermanent leak noise loggers. This logger can be used as both a traditional leak noise logger, and as a "drive by" logger.

Permalog® leak noise loggers are deployed throughout the water distribution network to provide continuous surveying of leakage. Each Permalog® unit adapts itself automatically to its environment. If no leak is present a signal is transmitted to indicate normal background conditions, however, as soon as a possible leak is detected, the Permalog® unit enters an alarm state and transmits a signal to indicate a leak condition.

Following a rise in unaccounted for water, or at standard intervals, a leakage patrol is carried out in the area using the Permalog® Patroller module. Leak status information from the loggers is displayed on the PDA screen of the Patroller module and stored in the memory.

With no cables or hard installation, the Permalog® is simply fitted to a metal fixture within the chamber (usually a hydrant or valve) and left alone. Logging times, Patrol times and Transmission times are fully customisable ensuring the operator gets the most benefits from the system and can configure it to their advantage. With integrated Bluetooth technology, the Permalog® Plus logger offers easy management through the PDA and Patroller Interface Unit. Permalog® Plus loggers can be fully configured without having to be removed from the chamber.

Patroller II is compatible with both Permalog® 3 and Permalog® Plus loggers.

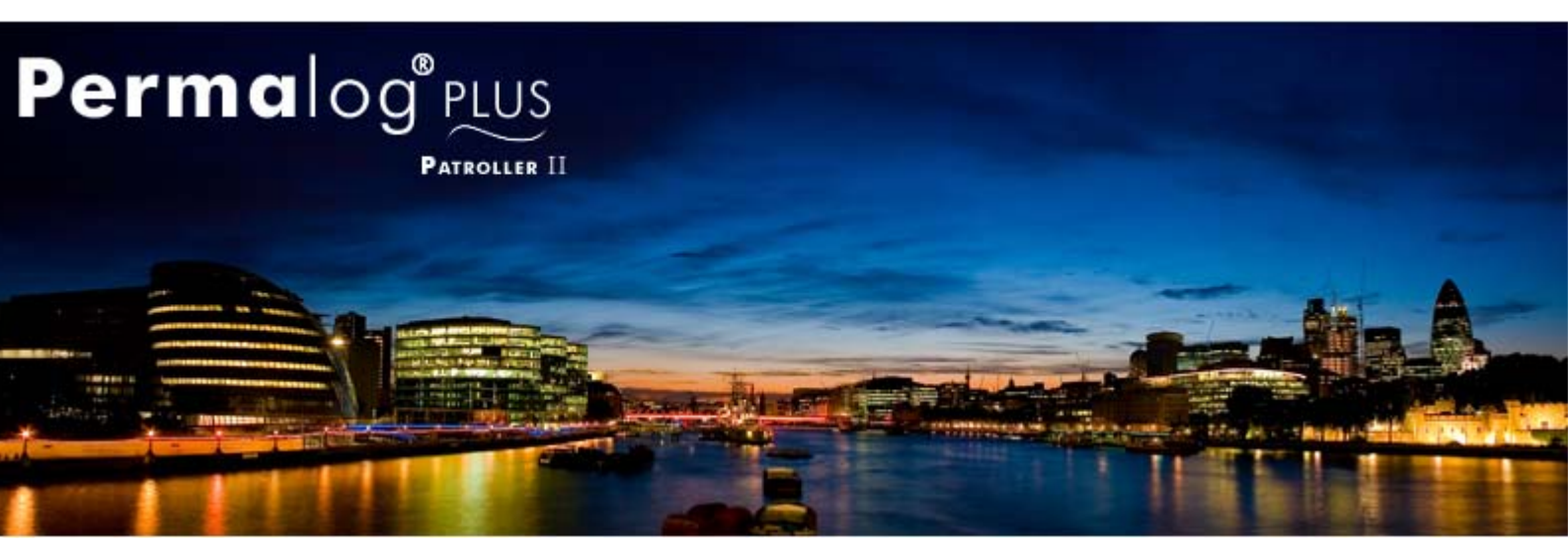

Palmer Environmental - Your Gateway to the Latest Technology, Solutions and Services

## **Benefits of Use**

### **Operational Benefits**

- 100% of distribution system permanently monitored.
- Finds more leaks more quickly than traditional methods.
- Responds rapidly to new mains bursts, improving service to customers.
- Automates and de-skills leak surveying, eliminating human error and finding leaks that would otherwise be missed.
- Eliminates "stop tap bashing" (surveying using listening sticks).
- Operates independently of the size, structure or integrity of the area being monitored.
- Completely non-invasive method with no detrimental effects on supply to customers (preferred alternative to step testing).
- Improves overall detection efficiency and motivation by enabling skilled staff to concentrate on finding "known" leaks and avoid wasting time in no-leak areas.
- Operates continuously for up to 5 years (dependant on configuration), enabling a low leakage level to be maintained easily.
- New Patroller is backwards compatible with Permalog® 3.
- Bluetooth and RF technology allow wireless configuration on site.
- Logging can be fully customised to fit customers' requirements.

### **Economic Benefits**

- Survey costs cut by >90% with elimination of surveying using listening sticks
- Dramatic productivity gain one person can survey several DMA's (District Metered Areas) per day.
- Record low leakage levels
- Attainable and easily maintained.
- Low installation cost and no maintenance costs enable rapid payback, with increasing profits per year.
- No night work required for leak surveying.
- Highly attractive return on capital employed.
- Lower leakage level reduces cost of water into supply.

HWM-Water Ltd (Halma Water Management)

• Demonstrates high technology benefits to regulator, customers, shareholders and international clients.

With over 50,000 units' deployed world wide, it's easy to see why the Permalog range is one of the most highly respected Leak Noise Loggers in the industry. HWM-Water Ltd (Palmer Environmental), your gateway to the latest technology, solutions and services.

## Patroller II Interface Equipment

The Patroller is supplied with all the cables and accessories required for normal operation.

The standard Patroller kit includes: -

- Patroller Bluetooth Interface Unit fitted with rechargeable battery pack
- 12V DC power cable with standard vehicle lighter adapter
- Mains powered charger unit
- Small antenna for portable use
- Mag-mount antenna with integral co-axial lead

The following equipment is not supplied as standard but may be supplied as optional accessories to the Patroller: -

- PDA
- PDA Hard Case
- PDA in-car charger and holder
- Cowl (for interrogating Permalog 3 loggers)
- Replacement battery pack
- Transit case

#### Please Note:

Only suitable PDA's are compatible. Please check with your distributor for a list of compatible PDA's for use with the Patroller system.

## **Patroller II Interface Unit Features**

The various features of the Patroller unit are identified below.

- 1) Charging Connection
- 2) Aerial Connection
- 3) Cowl Connection
- 4) LED Displaying Battery and Communications Status
- 5) On/Off Button
- 6) Carry Handle
- 7) Injection Moulded Casing
- 8) Battery Compartment

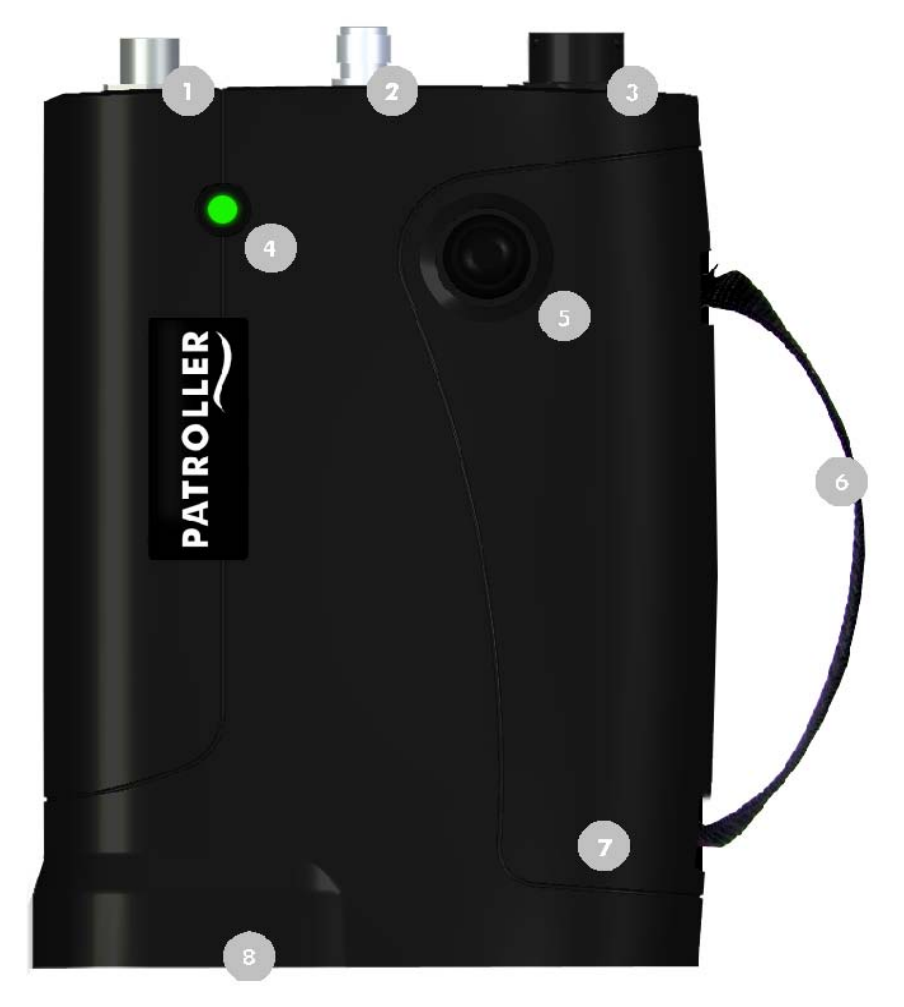

**Figure 1: Patroller II Interface Unit** 

HWM-Water Ltd (Halma Water Management)

## **Permalog® Plus Features**

The main features of the Permalog® Plus are listed below:-

- 1) Antenna
- 2) LED
- 3) Lifting Hook Insert
- 4) IP68 Rated Housing
- 5) Stainless Steel Accelerometer

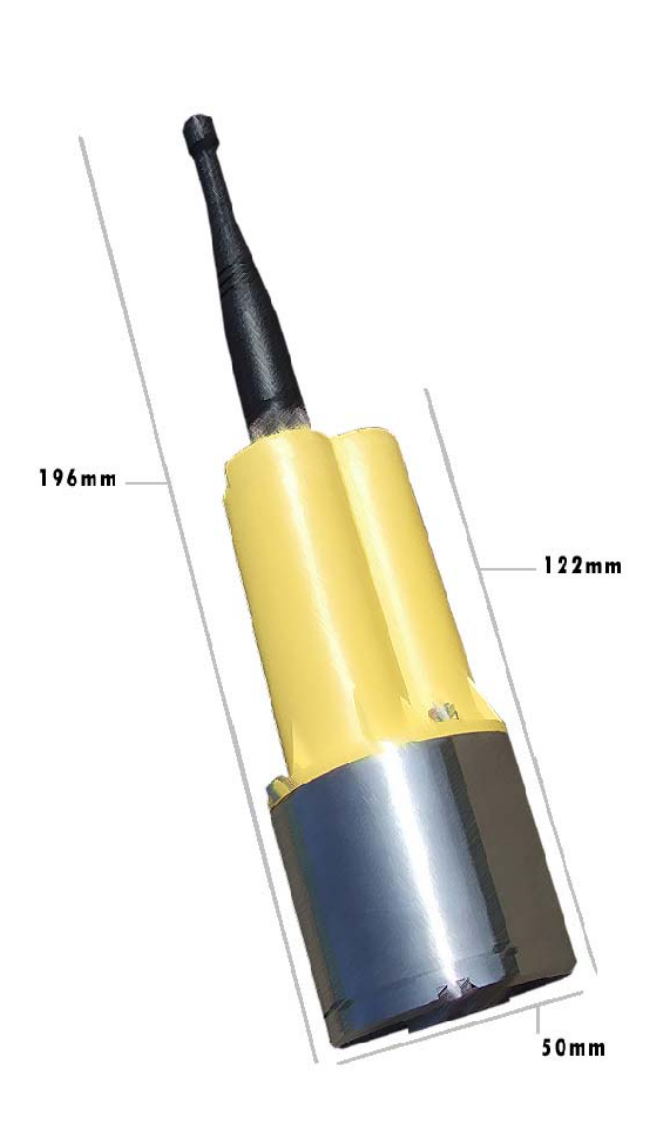

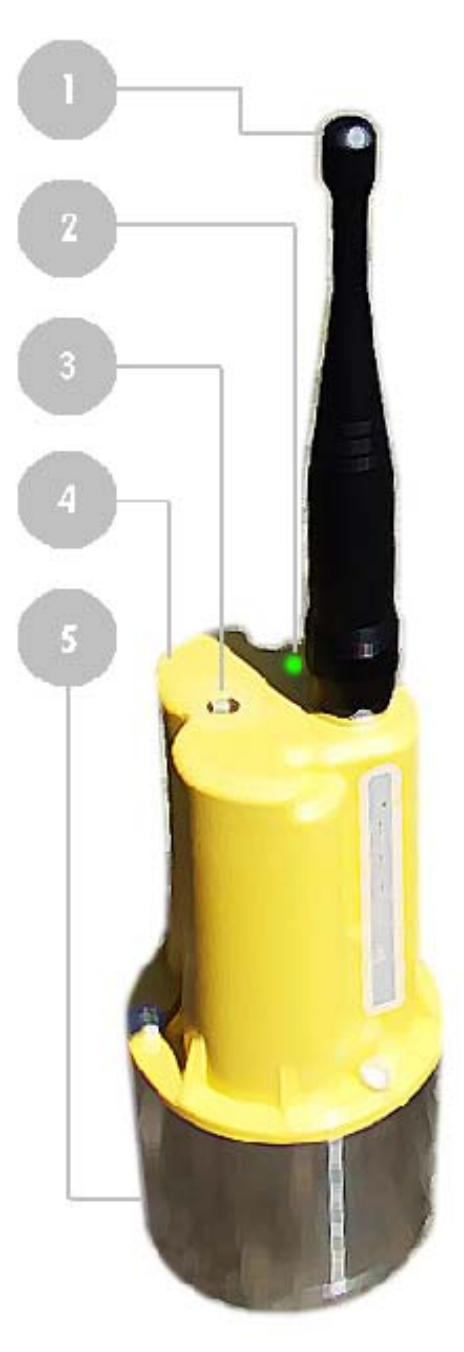

**Figure 2: Permalog® Plus** 

HWM-Water Ltd (Halma Water Management)

## **Permalog® 3 Features**

The main features of the Permalog® 3 are listed below:-

- 1) Antenna
- 2) LED and Infrared Communication Window
- 3) Lifting Hook Insert
- 4) IP68 Rated Housing
- 5) Stainless Steel Accelerometer

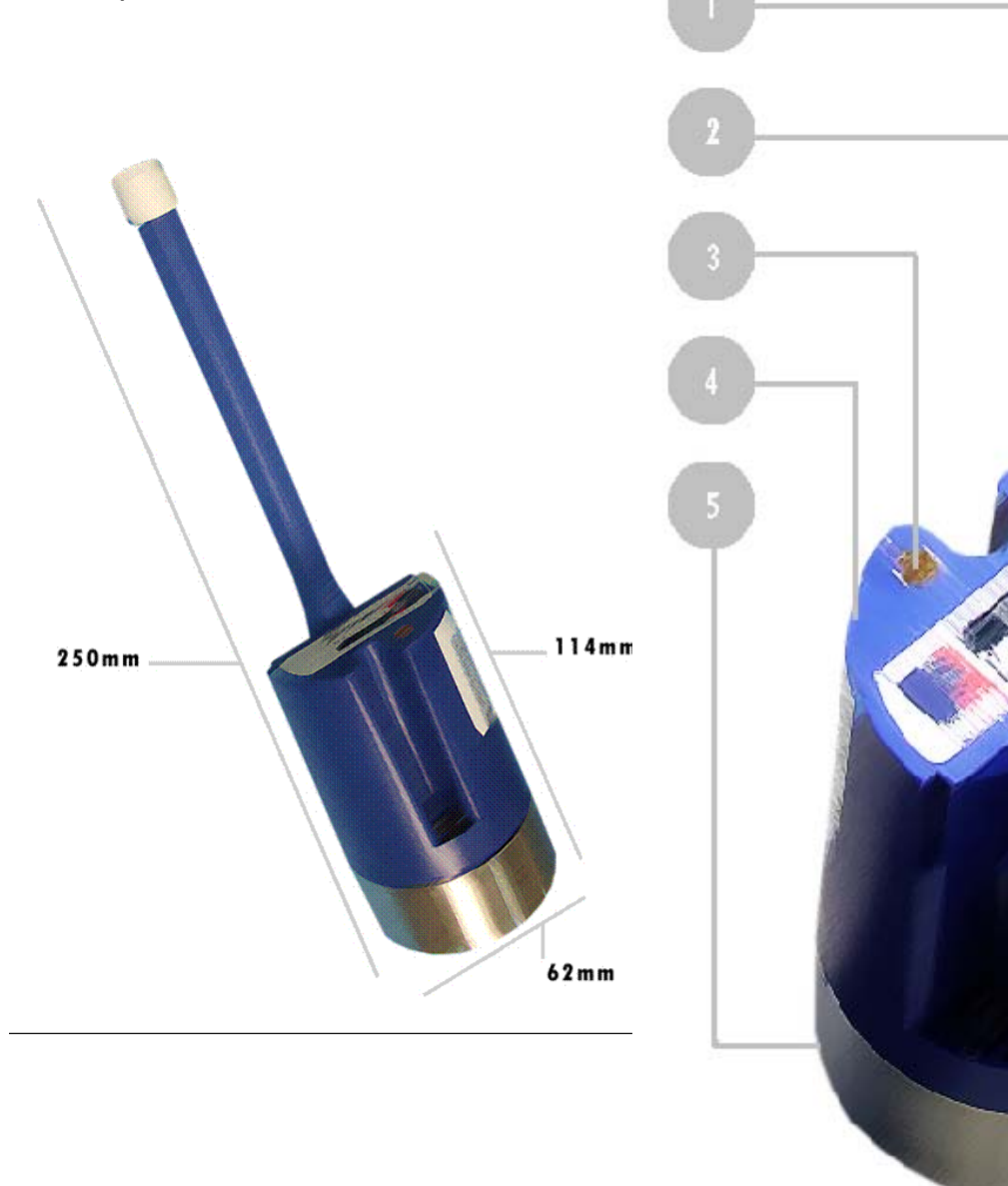

Figure 3: Permalog® 3

17

HWM-Water Ltd (Halma Water Management)

## **Permalog® Logger Deployment Instructions**

Ensure that both the screw thread on the aerial and the lower recessed screw-hole in the Permalog® are clean, then screw the aerial into the lower screw-hole firmly by hand. Ensure that the rubber washer is fitted to make a watertight seal. Remove the magnet keeper and store for later use.

Start/Reset the Permalog® by passing a magnet close to, and across, the top of the logger. Look to see a sequence red LED flashes 3 consecutive times and then green/red 3 times rapidly. If the LED does not flash, pass the magnet across the top again and look at the LED to verify.

This is the only way to reset the unit. Once reset, it will operate continuously for the life of the batteries. It can only be switched off using the Patroller. The guaranteed battery life depends on factory settings. Any medium strength magnet will reset the Permalog®; for convenience, the magnet on another Permalog® may be used. Do not attempt to remove the magnet from the bottom of any Permalog®.

Permalog® Plus loggers will retain the history even if reset. Permalog® 3 loggers once reset, do not store the information in memory and it is recommended they have their history downloaded via the Patroller Cowl prior to actual reset.

Attach the Permalog® to a metal pipe-fitting using the magnet on the base. Always ensure that the contact point is free from dirt so that the magnet makes a good contact. If an eye-hook (optional accessory) is used, this must be screwed into the top of the logger. For best performance, it is recommended that the Permalog® unit is deployed in a vertical/upright position.

## **Permalog® Logger Re-Deployment Instructions**

Ensure you have sufficient keepers for the magnets. Removing keepers from logger magnets takes some effort. Insert a piece of thin card between the keeper and the magnet to make this job easier.

On retrieval, always grasp the main body of the logger. Do not pull loggers by the aerials. Ensure the magnet from one logger is kept more than 3 inches (8cms) away from the window of the nearest logger. If any magnet is held too close to the logger window, the logger will continually reset causing an incorrect internal clock setting and subsequent erroneous results.

HWM-Water Ltd (Halma Water Management)

## Pairing Interface Unit to PDA (Bluetooth)

Pairing Bluetooth devices differs on each PDA model/make; please refer to your PDA manual for specific instructions.

The following is based on a Dell Axim X51 PDA unit:-

- 1. Turn the Patroller II Interface Unit on by pressing the on/off button located on the front of the unit. See *Figure 1*.
- 2. Turn the PDA on.
  - 2.1. Go to "Start", navigate to "Settings".
  - 2.2. Go to the "Connections" tab and select the "Bluetooth" icon.
- 3. From the connections screen, open the Bluetooth connection settings. Ensure the PDA's Bluetooth is turned on.
- 4. Go to "Devices" tab
  - 4.1. Create a new partnership; this will search for any Bluetooth devices in range. Once it has found the Patroller Interface Unit (Patroller 2 xx.yy—where xx.yy are the last four digits of the Bluetooth identity) click next.
- 5. Enter a Passkey of 0000 (4 zeros) and click next.
- 6. You can rename the found device for ease of use, call it "**Patroller II**" and ensure the "**Serial Port**" checkbox is ticked.
- 7. Click "Finish" to finalise the pairing of the Patroller Interface Unit and the PDA.
- 8. Click "**ok**" twice to exit the Main page of the PDA.

The PDA is now ready to be paired with the Interface Unit when the application starts up. For initial first time connection with the paired interface unit, please follow: Setup Patroller (PDA Setup) on Page 27.

## **Changing the PDA Power Settings**

To stop the PDA going into standby mode whilst carrying out a patrol, you can configure the Power Saving options. The following is based on a Dell Axim X51 PDA unit:-

From the main PDA screen

Go to "Start", navigate to "Settings".

Click the "**System**" tab and click the power icon.

In the new window, select the "Advanced" tab.

Ensure Turn off device if not used for is **unchecked** and click "**ok**".

To help conserve battery power you can adjust the brightness settings by selecting Brightness icon

📋 On battery power:

from the "**System**" tab in "**Settings**". Using the slide bar, <sup>Dim</sup> **P Settings**" adjust the brightness to an acceptable level and click "**ok**".

# **The Patroller Icons**

From Patroller II PDA Software version 4.4.0.X onwards, the icons the user will see on the main icons screen will depend on what has been permitted by the Administrator. On first installation, the only icon available will be that of the ABOUT icon, see *Figure 4*.

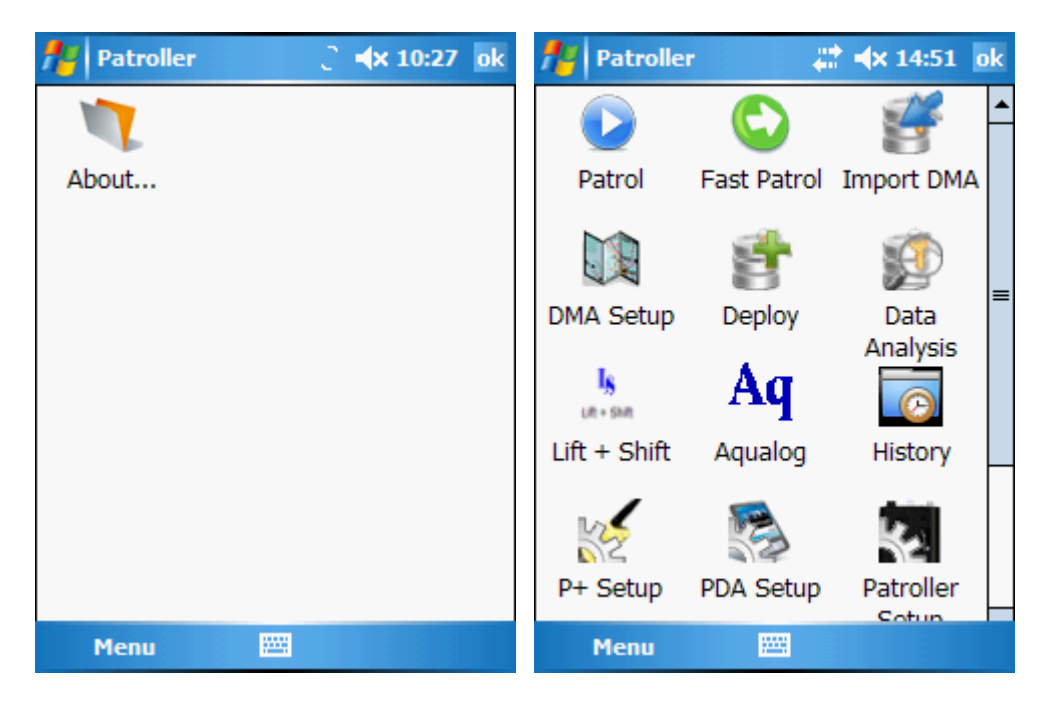

### Figure 4: Default Main Icons Screen after First Installation & Fully Populated Main Icons Screen

Each screen will be explained in depth in later sections.

### Table 1: Patroller Icons

| D | Patrol - Main screen for carrying out patrol        | (Page 44) |
|---|-----------------------------------------------------|-----------|
| f | Deploy - Deploy single and multiple Permalog's.     | (Page 46) |
|   | DMA Setup - Add, edit and delete DMA information.   | (Page 52) |
| Ø | Data Analysis - View logger information and status. | (Page 50) |
| 3 | PDA Setup - Select Patroller unit being used.       | (Page 27) |

| 4            | Patroller Setup - Configures the Interface unit.       | (Page 43) |
|--------------|--------------------------------------------------------|-----------|
| IS<br>LR+SHR | Lift + Shift - Configures Lift + Shift Mode.           | (Page 62) |
| KE           | P+ Setup - Configures Permalog Plus options.           | (Page 31) |
| <b>F</b>     | Import DMA - Imports previously saved DMA information. | (Page 54) |
| Helory       | History - Download Level and Spread/Histograms.        | (Page 55) |
| Aq           | Aqualog - configures Aqualog Mode.                     | (Page 59) |
| 1            | About - Displays current software version.             |           |
|              | Fast Patrol - Select database and Patrol.              | (Page 65) |
| ST.          | Permalog (COWL)                                        | (Page 28) |

# The Patroller II PDA Software

The Patroller uses on-screen icons and menus for its operational functions.

Press the power button on the front of the Interface unit to switch the unit on (See *Figure 1*). The system will automatically initialise Bluetooth communications.

Start the PDA Patroller application.

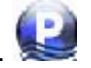

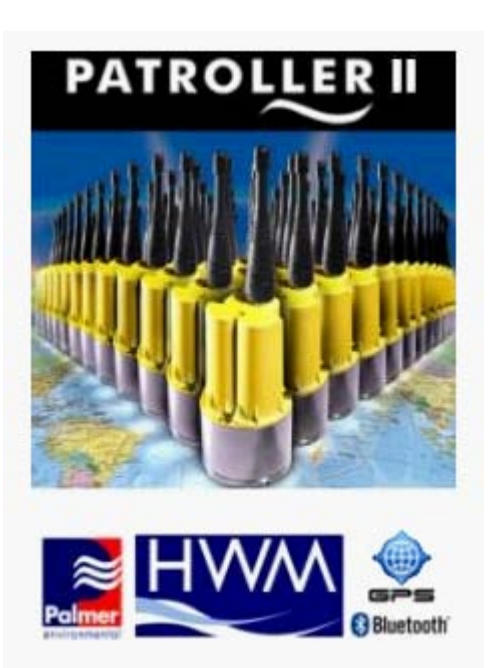

### Figure 5: Patroller II PDA - Application Startup Splash Screen

Unlike version pre-version 4.4.0.x, a normal user will no longer have to enter a password. Immediately after the Splash Screen shown in *Figure 5*, the Main Icons screen will appear as shown in *Figure 4*. What the end-user could see on this screen is determined by the Administrator.

The number of icons shown depends on what the Administrator has permitted the end-user to see.

For ease of use, click on the icons to quickly access the relevant function.

Patroller II User Manual The Patroller II PDA Software

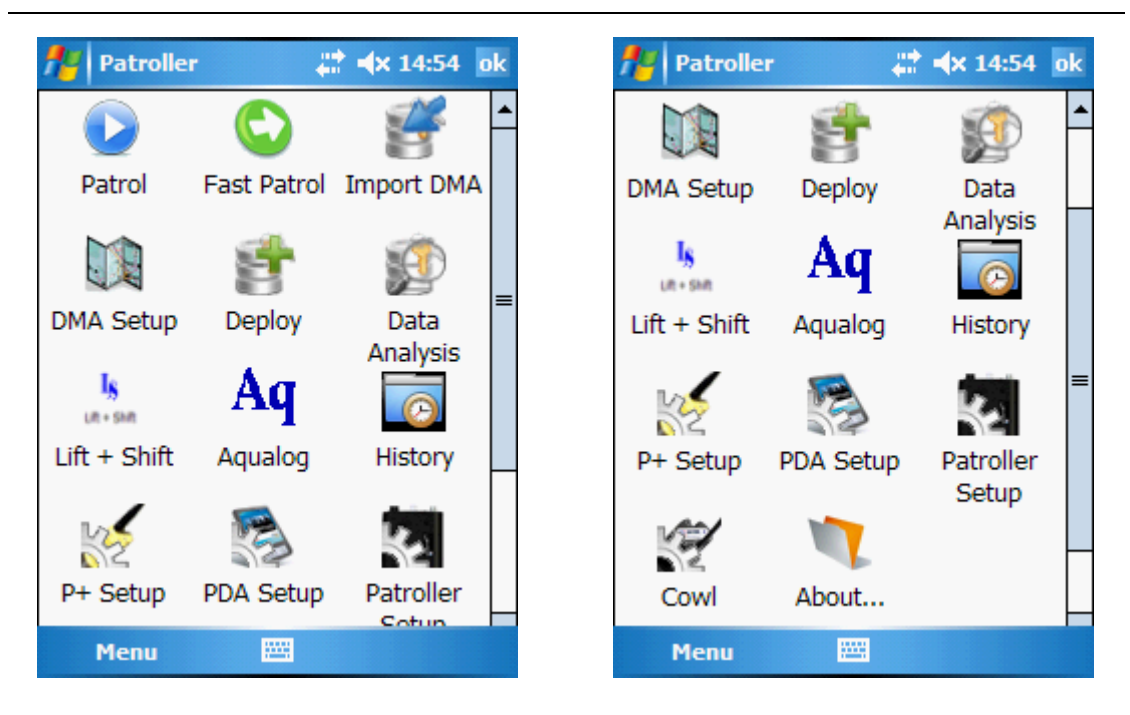

Figure 6: Patroller II PDA - Main Icons Screen

## Pass-code Screen

To access the pass-code screen, in the main icons screen shown in *Figure 4*, select "Menu" at the bottom left corner of the screen (See *Figure 7*) and select "Option (Pass-code Access Only)", the screen shown in *Figure 8* will pop up.

| fer Patroller       | 🚓 🕂 10:54    | ok |
|---------------------|--------------|----|
| 1                   |              |    |
| About               |              |    |
|                     |              |    |
|                     |              |    |
|                     |              |    |
|                     |              |    |
|                     |              |    |
|                     |              |    |
|                     |              |    |
| Option (Pass-code A | Access Only) |    |
| Menu 🔛              |              |    |

Figure 7: Menu -> Option (Pass-code Access Only)

For information regarding Pass-code please consult Palmer or authorised distributors.

If you are the Administrator, please refer to the Administrator's manual MAN-0096-0006.

If you are the Distributor, please refer to the Distributor's manual MAN-096-0007.

| Natroller II Passce 📰 🔺 10:35 🛛 ok |
|------------------------------------|
|                                    |
|                                    |
| Pagesoder                          |
| Passcoue:                          |
| l                                  |
| Confirm                            |
|                                    |
|                                    |
| 123 ! @ # \$ % ^ & * ( ) _ + Del   |
| Tab Q W E R T Y U I O P { }        |
| CAP A S D F G H J K L : "          |
| Shift Z X C V B N M < > ? ←        |
| Ctlláü ∼ I ↓↑ ← →                  |
|                                    |

Figure 8: Pass-code Screen

HWM-Water Ltd (Halma Water Management)

## Menu->Database Import/Export DMA

If the Administrator has enabled the display Menu->Database Import/Export DMA, the Menu option on the main icons screen will be different from what was shown in *Figure 7*. See *Figure 9*.

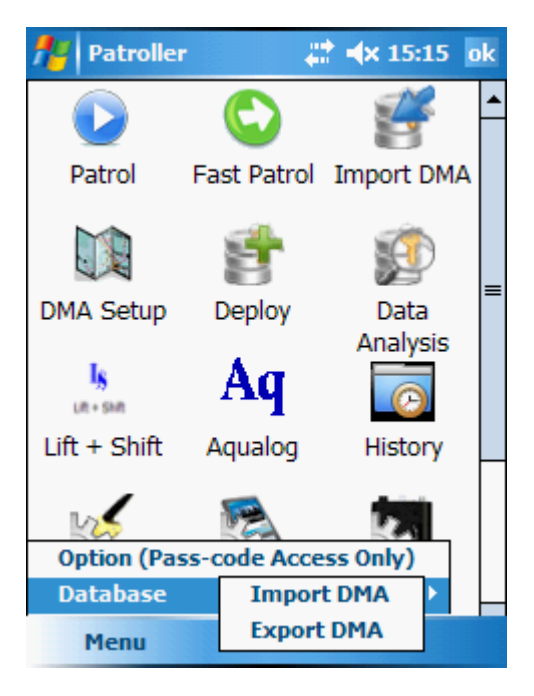

Figure 9: Menu->Database Import/Export DMA

### Menu->Database->Import DMA

Operation is the same as Import DMA, shown on page 54.

### Menu->Database->Export DMA

Create Permalog PC Software CSV file of specified DMA loggers in the database.

# Setup Patroller (PDA Setup)

From the PDA Setup screen, the user can select the Patroller Interface Unit (*Bluetooth Device*) being used. This must be done prior to anything else. This step is crucial if the user is using the application for the first time or if the software has been upgraded. Once done the PDA application will remember the Interface unit linked until the software is re-installed again due to software upgrade.

| 🏄 Patroller Setup 🛛 🖨 🔺 10:57 🗙 |
|---------------------------------|
| Select default device:          |
| Patroller2 11081878             |
| Enable GPS deployment           |
| Saved                           |
| Patroller Setup                 |
| Save 🔛                          |

**Figure 10: PDA Setup** 

### Patroller Setup Tab

Ensure the 'Select default device' is set to 'Patroller II' (if instructions have been followed in Page 19: Pairing Interface Unit to PDA (Bluetooth)).

Click '**Save**' to save any changes and then clicks the "**x**" to close the window. The system will return to the main screen.

### Checkbox: Enable GPS deployment

Ensure that Checkbox "Enable GPS deployment" is checked if you which a GPS enabled PDA to identify the GPS Coordinate detected by the PDA when deploying a P+ logger.

# **Setup Permalog Cowl**

Before connecting the Permalog 3 Cowl to the Interface unit, ensure the communications window on the logger is clean and free from debris. Place the Cowl over the communications window and ensure a good seal is made.

Click 'Menu - Setup - Permalog Cowl' to enter the setup screen (below). Click 'Connect' prior to selecting a menu command.

### **General Tab**

Having completed the step above, on the '**General**' tab, see *Figure 11*, select from the drop down menu the command you wish to use and click '**Send**'.

Specific Commands are:

| Cowl Link:         | Allows user to establish cowl communications           |
|--------------------|--------------------------------------------------------|
| Firmware Data:     | Shows current version of the Permalog firmware         |
| Monitor Noise:     | Displays current noise heard by logger.                |
| Set Standby:       | Allows the user to send the Permalog to sleep.         |
| Pipe Material:     | Select from Metal or Plastic.                          |
| Display Histogram: | Shows the history of the logger in a graphical format. |

| Nermalog Setup 🛛 ++ 🔩 11:02 ok |  |  |  |  |
|--------------------------------|--|--|--|--|
| Commands:                      |  |  |  |  |
| Cowl Link 👻 Connect 👻          |  |  |  |  |
| Send                           |  |  |  |  |
|                                |  |  |  |  |
|                                |  |  |  |  |
|                                |  |  |  |  |
|                                |  |  |  |  |
|                                |  |  |  |  |
| General Setup History          |  |  |  |  |
| Connected: Patroller2 11081878 |  |  |  |  |
| Connect 🔤                      |  |  |  |  |

### Figure 11: Menu - Setup - Permalog Cowl - General Tab

Click the "**ok**" to close this window and return to the main screen.

HWM-Water Ltd (Halma Water Management)

to

### Setup Tab

Click the '**Setup**' tab (See *Figure 12*) to configure the Permalog. Click **Read** view the current configuration settings of the Permalog.

| fter Per  | malog   | Setup     | 1     | <b>4</b> × 08 | 8:19     | ok |
|-----------|---------|-----------|-------|---------------|----------|----|
| Serial Nu | umber:  |           |       |               | <b>»</b> |    |
| Date:     |         |           |       |               |          |    |
| 12/08/    | 2009    | 8:01 AM   |       | •             |          |    |
| Leak Tx   | Rate:   | No Lea    | ak Tx | Rate          | :        |    |
|           |         |           |       | ]             |          |    |
| Logging   | Days:   |           |       | ~             |          |    |
| [         |         |           |       |               |          |    |
|           |         |           | [     | Re            | ead      |    |
| General   | Setup   | History   |       |               |          |    |
| Connect   | ed: Pat | roller II |       |               |          |    |
| Conn      | ect     |           |       |               |          |    |

#### Figure 12: Menu - Setup - Permalog Cowl - Setup Tab

Please ensure you have clicked '**Connect**' and the system is showing '**Connected**' before you make any changes. Clicking the **Read** button displays the current setup of the logger.

From here you can change the serial number of the logger as well as:-

- Synchronise the Permalog Date and Time with the PDA Date and Time. (Please ensure your PDA's Date and Time is correct).
- Change the Tx (Transmit) rate for Leak and No Leak modes. This increases or decreases the transmission frequency of data.
- Select which days you would like to log data.

To save the settings, click the blue arrow button to the right of the option being changed.

Click the " $\boldsymbol{\mathsf{ok}}$  " to close this window and return to the main screen.

HWM-Water Ltd (Halma Water Management)

### **History Tab**

Please ensure you have clicked 'Connect' and the system is showing 'Connected' before you attempt to read up to 12 days level and spread information of the connected

logger. See *Figure 13*. Clicking the **Read** button displays 12 Day Level and Spread history of the selected logger.

| Level Spread            | malog<br>1 2 | Setup<br>3 4 | 5 6 | <b>∢</b> ×<br>7 | 08:26<br>89 | ok<br>10 |
|-------------------------|--------------|--------------|-----|-----------------|-------------|----------|
| 4                       |              |              |     |                 |             | •        |
|                         |              |              |     |                 | Read        |          |
| General                 | Setup        | History      |     |                 |             |          |
| Connected: Patroller II |              |              |     |                 |             |          |
| Conn                    | ect          | :            |     |                 |             |          |

Figure 13: Menu - Setup - Permalog Cowl - History Tab

Click the "ok" to close this window and return to the main screen.

# Setup Permalog Plus (P+ Setup)

The P+ Setup Screen allows the user to execute write to Multiple P+ at the same time. The user is allowed to read back the configuration of one P+ at a time.

**P+ Quick Information**: One of the Permalog+ main features over the Permalog 3 and other loggers is that it contains a two way radio allowing the Permalog to receive and execute commands from the Patroller II Interface Unit. The P+ setup screen is where the commands to the Permalog+ can be sent.

The sequence for each Permalog is to:

- 1. Transmit its data every 2 seconds.
- 2. Listen for a command every 30 seconds. So any command that is sent by the Patroller II could be delayed by up to 30 seconds before that command is executed.
  - 2.1. If however you reset the Permalog by swiping a magnet the logger will go to a reset mode for 2 minutes. During this period the Permalog will send data and listen for commands every 2 seconds.
  - 2.2. If you wish to communicate with Permalogs in an office, it is recommended that you reset the Permalog to start this reset mode.
    - 2.2.1.This reduces the response time of the P+ from up to 30 seconds to just 2 seconds.

**Important information**: Before clicking the **Program** button, if you have checked Patrol Window or Logging Days, please ensure that those tabs are filled in before clicking **Program**. Any attempts to write NULL configuration to the P+ could put the logger permanently into no Patrol and no logging Days mode. In such situation, the only way to reconfigure the logger is to go to the site to swipe it with a magnet. It is always recommended that the user read the particular logger's configuration before attempting to overwrite it existing configuration.

### **Discovery Tab**

Please ensure you have clicked '**Connect'** and the system is showing "**Connected**" before proceeding.

When connected, click **Discover** to search for loggers within Radio range. Any loggers within communication range will be listed. *Figure 14*.

HWM-Water Ltd (Halma Water Management)

Setup Permalog Plus (P+ Setup) – Discovery Tab

| 柠 P+ Setup                                   | ÷         | <b>‡  ≼</b> × 08:30 | ok        |  |  |
|----------------------------------------------|-----------|---------------------|-----------|--|--|
| Available P+ : 2                             | 0         |                     |           |  |  |
| Serial                                       | Status    | Comms               |           |  |  |
| 08089998                                     |           |                     | ≡         |  |  |
| 08071989                                     |           |                     |           |  |  |
| 07071541                                     |           |                     | Ц         |  |  |
| 12999999                                     |           |                     | -         |  |  |
| <b>                                     </b> | I         | ▶                   |           |  |  |
| Patrol Wind                                  | low       | Discours            |           |  |  |
| Log Days                                     |           | DISCOV              | er        |  |  |
| RTC                                          |           | Program             | n         |  |  |
| Sleep                                        | 🗌 L +     | S Read              |           |  |  |
|                                              |           |                     |           |  |  |
| Discovery Patr                               | ol Window | Logging Days        | <b>()</b> |  |  |
| Connected: Patroller II                      |           |                     |           |  |  |
| Connect                                      |           |                     |           |  |  |

Figure 14: P+ Setup - Discovery tab

**Important information**: The user could read one logger at a time but could write to multiple loggers at the same time.

Checkboxes for reading and writing:

- 1. Patrol Window
- 2. Log Days
- 3. RTC
- 4. L + S If checked, and the **Program** button is pressed, it will clear the Level and Spread data to 00

#### Checkbox for writing only:

- 1. Sleep If checked, and the **Program** button is pressed, it will put the Permalog to sleep. The Permalog will have to be reset before deploying or no transmission or logging will be performed
  - 1.1. To put a logger to sleep, highlight the relevant logger check Sleep then press the program button. Confirmation will be displayed at the top of the screen.

HWM-Water Ltd (Halma Water Management)

🔀 Setup Permalog Plus (P+ Setup) – Discovery Tab

#### To edit logger/s:

- 1. Check the check box with logger/s serial/s.
- 2. Using the tabs, edit the logger to your requirements. Use the  $\checkmark$  buttons to scroll through tabs not shown on screen.

#### Configuration tabs include:

**Patrol Window:** Select the days to carry out a patrol.

**Logging Days:** Select the days and time the logger will record data.

Time: Change the loggers' real time clock. Sync with PDA clock

Utility: Sensor Check, Sensor Bar Chart, RF Test and Histogram. Select the command you wish to use and click Send.

Clicking "**ok**" closes the window and returns the user to the main screen.

#### Additional Notes:

The Utility tab contains some advanced commands that can be sent to the Permalog.

To use press the discover button as before and select a Permalog serial number to transmit to.

Go to the Utility tab and select the command you want to send to the Permalog. The command will then be sent to that Permalog, any response will appear either in the space below or will be stored in a file which can be found by the path specified by the Patroller software.

Log Data: Display purposes, also allow user to delete logs individually.

Click the "**ok**" to close this window and return to the main screen.

### Procedure to write the configuration set in the Permalogs

- 1. Open the P+ setup window
- 2. At the bottom of the screen there are a number of tabs to allow you to setup Patrol Window, Logging Days, Time, etc
- 3. Select each tab and setup as you require.

#### HWM-Water Ltd (Halma Water Management)

Setup Permalog Plus (P+ Setup) – Discovery Tab

- 4. Once you have finished with configuration, select the 'Discovery' tab to return to the 'Discovery' screen.
- 5. Ensure that the PDA is connected to the Patroller II by pressing connect in the bottom left hand corner.
- 6. To find all Permalog+ in the area press the **Discover** button.
- The list will then fill with serial numbers of all the Permalog+ found in range of the patroller II Interface Unit.
- 8. To send configurations to the Permalog check/tick the boxes depending on what configuration you want to send.
- 9. You can select as many parameters as you need in one transmission
- 10.Select the Permalog serial number you want to send the configuration to and press 'Program'.
  - 10.1. More than one Permalog can be selected to be programmed.
- 11.Depending on what check boxes you selected, the configuration set on the Patrol Window and Logging days tab will then be sent to the selected Permalogs.
- 12.A status message will appear next to each Permalog serial number when the transmission is completed.

### Procedure to read the configuration set in the Permalogs

- 1. Press the Discover button to list all Permalog+ loggers in the area.
- 2. Check/Tick the boxes in the "Discover" Tab, depending on what parameter you want to read.
- 3. Select the Permalog serial numbers you want to read from.
  - 3.1. Note: User could only read the configuration one Permalog at any time.
- 4. Press the **Read** button.
- 5. Wait for the status message to say that the transmission was successful.
- You can then view the configurations by selecting each of the tabs Patrol Window, Logging days, Time etc.
- 7. Time tab:
  - 7.1. The 'Time' tab is only used for the read command. The time displayed in the "Time" Tab will not be downloaded to the Permalog. If you select the RTC box and press program the Patroller II will set the Permalog time to the system time of the Patroller II Interface Unit.

HWM-Water Ltd (Halma Water Management)

### **Patrol Window Tab**

The Patrol Window tab, shown in *Figure 15*, display either one particular logger Patrol Window read, or allow the user to configure and write new patrol window configuration to one or multiple P+.

For this Window to be used, the **Patrol Window** checkbox in the '**Discovery**' Tab, see *Figure 14*, must be checked.

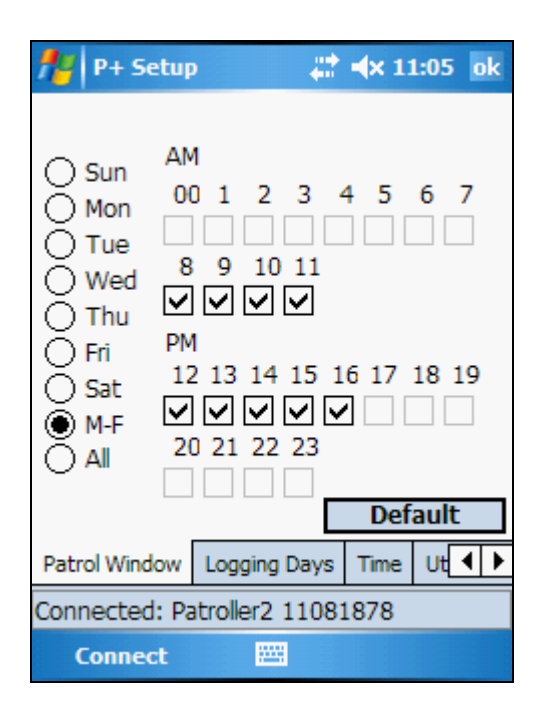

Figure 15: P+ Setup - Patrol Window tab

To read the Patrol Window of a particular P+:

- 1. In '**Discovery**' tab, Check the logger to be read.
- 2. In '**Discovery**' tab, check the checkbox for Patrol Window
- 3. In **'Discovery'** tab, click the **Read** button.
- 4. Once successfully read, the status information in "**Discovery**" tab for the logger will be set to "Successful".
- 5. Go to "Patrol Window" tab to view logger Patrol Window configuration.

HWM-Water Ltd (Halma Water Management)

Setup Permalog Plus (P+ Setup) – Patrol Window Tab

#### To write the Patrol Window to one or multiple P+:

- 1. In "**Discovery**" tab, check the logger/s to be configured.
- 2. In "**Discovery**" tab, check the checkbox for Patrol Window .
- 3. In "**Patrol Window**" tab, Check the required Patrol Window days of week and time to wake up to patrol.
- 4. Return to the "**Discovery**" tab and click **Program**

The **Default** button will result in a Patrol Window of Monday to Friday from 8am to 5pm.
# Logging Days Tab

The "**Logging Days**" tab, shown in *Figure 16*, display either one particular logger Logging Days configuration read, or allow the user to configure and write new Logging Days configuration to one or multiple P+.

For this Window to be used, the Log Days checkbox in the Discovery Tab, see *Figure 14*, must be checked.

| 🏄 P+ Setup               | 😂 ┥x 09:10 🛛 ok |
|--------------------------|-----------------|
| 07090003 Data Received   |                 |
| Logging Start Time:      |                 |
| Hour: 02 - Min           | ute: 00 🔻       |
| Logging Days             |                 |
| SMTW<br>VVV              | г               |
| Leak Confirmation Delay: |                 |
| Hour: 1 - Min            | ute: 00 🔻       |
|                          |                 |
| Patrol Window Logging Da | ays Time Ut 🚺 🕨 |
| Connected: Patroller II  |                 |
| Connect 🔤                |                 |

Figure 16: P+ Setup - Logging Days tab

To read the Logging Days of a particular P+:

- 1. In "**Discovery**" tab, <sup>✓</sup> check the logger to be read.
- 2. In "**Discovery**" tab, check the checkbox for Log Days
- 3. In "**Discovery**" tab, click **Read** button.
- 4. Once successfully read, the status information in "**Discovery**" tab for the logger will be set to "Successful".
- 5. Go to "Logging Days" tab to view logger Logging Days configuration.

Setup Permalog Plus (P+ Setup) – Logging Days Tab

### To write the Logging Days to one or multiple P+:

- 1. In "**Discovery**" tab, Check the logger/s to be configured.
- 2. In "**Discovery**" tab, check the checkbox for Log Days
- 3. In "**Logging Days**" tab, configure the required logging days, an example of which is shown in *Figure 16*, this example shows the default manufacturer's setting for P+ logging days.
- 4. Return to the "**Discovery**" tab and click **Program** button.

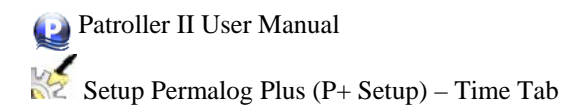

## Time Tab

The "**Time**" tab, shown in *Figure 17*, display either one particular logger Real-time clock time read, or allows user to change the loggers' real time clock. Sync with PDA clock.

For this Window to be used, the **RTC** checkbox in the Discovery Tab, see *Figure 14*, must be checked.

| 🎢 P+ Setu    | р       | ÷       | <b>} ⊲</b> x 09:13 | 7 ok |
|--------------|---------|---------|--------------------|------|
| 07090003 Dai | ta Rec  | eived   |                    |      |
|              |         |         |                    |      |
| Set time:    |         |         |                    |      |
| 12/08/2009   | 9:50    | ) AM    | -                  |      |
|              |         |         |                    |      |
|              |         |         |                    |      |
|              |         |         |                    |      |
|              |         |         |                    |      |
|              |         |         |                    |      |
| Logging Days | Time    | Utility | Log Data           | ••   |
| Connected: P | atrolle | er II   |                    |      |
| Connect      |         |         |                    |      |

Figure 17: P+ Setup - Time tab

### To read RTC of a particular P+:

- 1. In "**Discovery**" tab,  $\checkmark$  check the logger to be read.
- 2. In "**Discovery**" tab, check the checkbox for **RTC**.
- 3. In "**Discovery**" tab, click **Read** button.
- 4. Once successfully read, the status information in "**Discovery**" tab for the logger will be set to "Successful".
- 5. Go to "Time" tab to view logger Real-Time Clock Time.

HWM-Water Ltd (Halma Water Management)

#### To write the RTC to one or multiple P+:

Before proceeding, ensure that the PDA system time is correct. If not, please follow the manufacturer's instructions of the particular brand of PDA to set the System time of the PDA.

- 1. In "**Discovery**" tab, C check the logger/s to be configured.
- 2. In "**Discovery**" tab, check the checkbox for  $\mathbf{\nabla}$  **RTC**.
- 3. In "**Discovery**" tab and click **Program** button.

# **Utility Tab**

The "Utility" tab, shown in *Figure 18*, allows direct communication between a P+ and an interface unit.

Specific Default Commands are:

| Set Patrol Mode:        | Set the P+ to Patrol Mode.                               |
|-------------------------|----------------------------------------------------------|
| Set Fixed Network:      | Set the P+ to Fixed Network Mode.                        |
| Read P+ Operating Mode: | Read the operating mode of a selected P+. P+ could be in |
|                         | either Patrol Mode or Fixed Network Mode.                |

Specific Administrator Permitted Commands are:

| Sensor Check:       | Display continuously Level information of selected logger, in integer value.    |
|---------------------|---------------------------------------------------------------------------------|
| Sensor Bar Chart:   | Display continuously Level information of selected logger, in bar chart format. |
| Stop Sensor Check : | Stop Sensor Check or Stop Bar Chart.                                            |

| 🎢 P+ Setu               | p       | ÷       | <b>* ⊣</b> × 09:2 | 5 ok |  |
|-------------------------|---------|---------|-------------------|------|--|
| Commands:               |         |         |                   |      |  |
|                         |         |         | ▼ Se              | nd   |  |
| Signal                  | to file |         |                   |      |  |
|                         |         |         |                   |      |  |
|                         |         |         |                   |      |  |
|                         |         |         |                   |      |  |
|                         |         |         |                   |      |  |
| Logging Days            | Time    | Utility | Log Data          | • •  |  |
| Connected: Patroller II |         |         |                   |      |  |
| Connect                 |         |         |                   |      |  |

## Figure 18: P+ Setup - Utility tab

To communicate with a particular P+ in Utility tab:

1. In "**Discovery**" tab, check the logger to establish communication with.

| 2 | In | "Utilitv" | tab  | choose  | the | command  | to | issue | and | click | Send |
|---|----|-----------|------|---------|-----|----------|----|-------|-----|-------|------|
|   |    | •••••     | tab, | 0110000 | ano | oominana | .0 | 10000 | ana | enen- |      |
|   |    |           |      |         |     |          |    |       |     |       |      |

# Log Data Tab

The "Log Data" tab, shown in Figure 19, display logs date for P+.

User could ignore this screen for now.

| ft P+ Set    | цр       | ÷       | t   | <b>(</b> × 09:3 | 5 | ok |
|--------------|----------|---------|-----|-----------------|---|----|
| Serial       | Time     |         |     | Status          | Τ | •  |
| 13007623     | 07/12    | /09     |     | Def             |   | ≡  |
| 09090041     | 02/12    | /09     |     | Def             |   |    |
| 11111113     | 02/12    | /09     |     | Def             |   |    |
| 11111112     | 02/12    | /09     |     | Def             |   |    |
| 11111111     | 02/12    | /09     |     | Def             |   |    |
| 10090000     | 26/11    | /09     |     | Def             |   |    |
| 07071541     | 23/11    | /09     |     | Def             |   |    |
| 10071546     | 23/11    | /09     |     | Def             |   |    |
| 08089998     | 23/11    | /09     |     | Def             |   |    |
| 08069931     | 19/11    | /09     |     | Def             |   |    |
| 01091435     | 16/11    | /09     |     | Def             |   | -  |
| 01001400     | 10/11    | 100     | _   | Def             |   |    |
|              |          | Dele    | ete | Logs            |   |    |
| Logging Days | Time     | Utility | L   | og Data         | • | ►  |
| Connected: I | Patrolle | r II    |     |                 |   |    |
| Connect      |          | :       |     |                 |   |    |

Figure 19: P+ Setup - Log Data tab

# Patroller Setup (Setup Interface Unit)

Please ensure you have clicked "**Connect**" and the system is showing "**Connected**" before you make any changes.

"Production" and "Custom" tabs will not be covered in this user manual.

## System Tab

Figure 20 shows the "System" Tab of the Interface Setup Screen.

| 🎢 Patroller Setup 🛛 🗱 🔩 14:58 ok |               |            |        |  |  |  |  |  |
|----------------------------------|---------------|------------|--------|--|--|--|--|--|
| Comma                            | ands: Get     | : Version  | -      |  |  |  |  |  |
|                                  |               |            |        |  |  |  |  |  |
|                                  |               |            |        |  |  |  |  |  |
|                                  |               |            |        |  |  |  |  |  |
| System                           | Production    | Custom     |        |  |  |  |  |  |
| Pat                              | troller 2 (P4 | I) 1.36 (/ | Apr 16 |  |  |  |  |  |
| 201                              | 10 10:41:19   | e)         |        |  |  |  |  |  |
|                                  |               |            |        |  |  |  |  |  |
| Connected: Patroller2 11081878   |               |            |        |  |  |  |  |  |
| Conr                             | hect          | <b></b>    | Send   |  |  |  |  |  |

### Figure 20: Patroller Interface Setup - System Tab

Specific Default Commands are:

| Get Version:                   | Displays current firmware version of the Interface Unit.                           |
|--------------------------------|------------------------------------------------------------------------------------|
| Get Time:                      | Displays the current time and date set in the Interface Unit.                      |
| Main Battery:                  | Displays the Temperature, Voltage and Charge Status of the Interface Unit Battery. |
| Set Sounder:                   | Option to change settings on the sounder.                                          |
| Specific Distributor Permitted | Commands are:                                                                      |

| Set Time:                | Set the time and date for the Interface Unit. |
|--------------------------|-----------------------------------------------|
| Radio Power:             | Set Radio Power: Attenuate or No Attenuate.   |
| Regional radio Settings: | Set Radio to regional frequency.              |
| P+ LED:                  | Set to on or off.                             |

HWM-Water Ltd (Halma Water Management)

MAN-096-0001-J

# **Patrol Screen**

The Patrol Screen, shown in *Figure 21* is the screen for carrying out a patrol. Once connected, if Patrol does not start automatically, click "**Start**" to initialise the patrol.

| 🎦 Patro   | •  |    | #‡ ⊀× | 09:58 | ok |
|-----------|----|----|-------|-------|----|
| Serial    | Lk | Lv | Sp    | Time  |    |
|           |    |    |       |       | -  |
|           |    |    |       |       |    |
|           |    |    |       |       |    |
|           |    |    |       |       |    |
|           |    |    |       |       |    |
|           |    |    |       |       |    |
|           |    |    |       |       |    |
|           |    |    |       |       |    |
|           |    |    |       |       |    |
|           |    |    |       |       |    |
| _         |    |    |       |       | _  |
|           |    |    |       |       | -  |
| Stopped   |    |    |       |       |    |
| Clear Log | gs |    |       | Start |    |

**Figure 21: Patrol Screen** 

As loggers are detected they will appear in the list. The information given is logger Serial Number, Leak Status, Level & Spread, the time it reported in and a colour bar denoting leak (red) or no leak (green).

To clear the current list of loggers, click "**Clear Logs**". This will remove the list of loggers being displayed. This will not remove the data itself as this is stored in the database.

Click "Stop" to stop the patrol.

Click "ok" to close this window and return to the main screen.

# **Drive Mode**

With Patrol selected it is possible, by clicking right on the PDA's 4 way navigational keypad to enlarge the display details of the currently highlighted P+ logger and then display the latest received logger leak information.

| fer Patro  |          |          | #‡ <b>⊣</b> × | 15:54 | ok | 🔑 Patrol 🛛 🚓 👫 🐴 15:55 ok                                          |
|------------|----------|----------|---------------|-------|----|--------------------------------------------------------------------|
| Serial     | Lk       | Lv       | Sp            | Time  | -  | 0700000                                                            |
| 08071975   | N        | 8        | 3             | 15:54 |    | 0/090003                                                           |
| 10071546   | N        | 5        | 3             | 15:54 | ≡  |                                                                    |
| 08071977   | N        | 6        | 4             | 15:53 |    |                                                                    |
| 12999999   | L        | 30       | 7             | 15:54 |    | N                                                                  |
| 08071974   | N        | 6        | 3             | 15:53 |    |                                                                    |
| 08071985   | N        | 6        | 3             | 15:53 |    | Level: 11 Spread: 9                                                |
| 08071973   | N        | 5        | 3             | 15:53 |    |                                                                    |
| 08071988   | N        | 5        | 3             | 15:53 |    | PALMER                                                             |
| 02082454   | L        | 30       | 3             | 15:54 | -  | office deck                                                        |
| 07090006   | N        | 12       | 4             | 15:54 |    | office desk                                                        |
|            | •        |          | • •           | •     |    | <b></b>                                                            |
| ** * *     | ••       | ••       |               | •     | -  |                                                                    |
| Connected: | : Patrol | ller2 11 | .081878       | }     |    | Connected: Patroller2 11081878<br>7090003<br>PALMER<br>office desk |
| Clear Log  | gs       |          |               | Stop  |    | Clear Logs 🚟 Stop                                                  |

Figure 22: Left - Normal Patrol Mode & Right - Drive Mode

To return back to the previous display state click left on the keypad, this may be toggled at will.

Also by Following the Deploy instructions on Page *46 Deploy Screen*, it is possible to enter the details of an individual logger, thus displaying them in Drive Mode. See *Figure 22*.

# **Deploy Screen**

The deployment screen shown in *Figure 23*, allows you to view, add and edit loggers in the database.

| Filter<br>ODMA<br>Seria<br>All | loy    | ÷.     | <b>∜</b> × 15:34 | X     |
|--------------------------------|--------|--------|------------------|-------|
| Serial                         | DMA    | Addr 1 | Addr 2           | Loc   |
| 07090006                       | Palmer | Palmer | 53.009/-         | 00293 |
| 07090003                       | Palmer | PALMER |                  | 0029  |
| 09090015                       | Palmer | Palmer | 53.009/-         | 0029  |
| 09090010                       | Palmer | PALMER | 53.009/-         | 0029  |
|                                |        |        |                  |       |
| •                              | III    |        |                  | •     |
| Sav                            | e      |        | New              |       |

**Figure 23: Deploy Screen** 

Filter options:

**DMA:** Show all loggers within specific DMA deployment information.

Serial: Show only specified Serial number deployment information.

All: Show all loggers deployment information regardless of DMA, in the database.

## To add new logger/s to the database:

- 1. Click "New".
- 2. Proceed with Edit Permalog (Applicable for New Permalog) on Page 48.

## To edit an existing logger:

- 1. Highlight the relevant logger.
- 2. Proceed to Permalog Details on Page 49.

HWM-Water Ltd (Halma Water Management)

## To delete a logger:

- 1. Highlight the logger to be deleted.
- 2. Proceed to Permalog Details on Page 49.

Clicking "x" closes this window and returns you to the main screen.

NOTE: You must have a DMA setup prior to adding loggers to a DMA in the Deploy screen.

Refer to DMA on Page 52 for information on how to setup a DMA.

## Edit Permalog (Applicable for New Permalog)

The screen shown in *Figure 24* is used for editing existing logger information or to add a new logger to the database.

#### To add a New Logger to the database:

- 1. Fill in the text boxes shown in *Figure 24* with the required information. The Serial Number is required at minimum to add new logger to database.
- 2. Click on "Add New" to add logger to the database.
- 3. Click "**Cancel**" or "**ok**" to return to the main Deploy Screen when done.

### To edit an existing logger in the database:

- 1. Modify the existing information of the logger in the "Edit Permalog" screen.
- 2. Click "ok" to save and close this window, and return to the main deploy screen.

| 🏄 New Permalog 🛛 🗮 🔺 15:29 | 🏄 Edit Permalog 🛛 🗱 🔩 11:04 ok |
|----------------------------|--------------------------------|
| Serial Number:             | Serial Number:<br>09090010     |
| Location: DMA:             | Location: DMA:                 |
| <b></b>                    | 00297934 Palmer office 🔻       |
| Address 1:                 | Address 1:                     |
|                            | PALMER                         |
| Address 2:                 | Address 2:                     |
|                            | ty-coch house                  |
| Additional Info:           | Additional Info:               |
|                            | office desk                    |
| Time:                      | Time:                          |
| 3:29 PM 04-Nov-2010 🔻      | 9:12 AM 01-Dec-2009 🔻          |
| Add New 🔤 Cancel           | Add New 🚟 Cancel               |

Figure 24: Deploy Screen - Add/Edit Permalog

## **Permalog Details**

*Figure 25* show the Permalog Details Screen. The user could choose to edit or delete these details.

#### To Delete the displayed Permalog Details:

- 1. Click "Delete".
- 2. The screen will automatically return to the Deploy screen.

Note that "Delete" is an Administrator permitted option. If the Administrator has not permitted the user to delete a logger in deployment screen, the "Delete" option shown in *Figure 25* will be disabled.

#### To Edit the displayed Permalog Details:

- 1. Click "Edit" and this will display a populated screen, similar to the one shown in *Figure* 24.
- 2. Follow the instructions on Edit Permalog (Applicable for New Permalog) on Page 48.

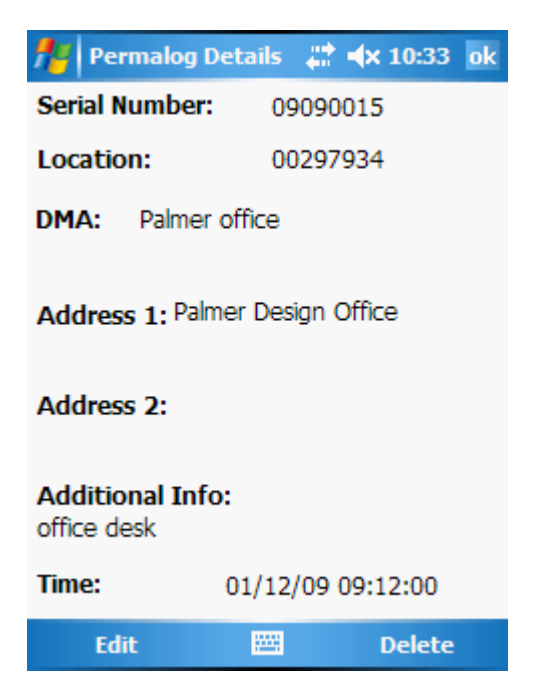

Figure 25: Deploy Screen - Permalog Details

HWM-Water Ltd (Halma Water Management)

# **Data Analysis**

The database screen shown in *Figure 26* allows you to interrogate the database information.

| 🏄 Data      | Ana   | lysi | s       | _ 😂 ┥x 11:16     | × |     | 🏄 Data       | Ana  | lysi | 5     | _ 🛟 ┥x 11:18     | × |
|-------------|-------|------|---------|------------------|---|-----|--------------|------|------|-------|------------------|---|
| Filter data |       |      |         |                  |   |     | Filter data: |      |      | Se    | lect DMA:        |   |
| All         |       | -    |         |                  |   |     | By DMA       |      | -    | Pa    | Imer office      | - |
| Serial Num  | iber  |      |         |                  |   |     |              |      |      |       |                  |   |
| Missed      |       | Ē    |         |                  |   |     |              | nhv  |      |       |                  |   |
|             |       |      |         |                  |   |     |              | / ny |      |       |                  |   |
| Missed by   | DM4   |      |         |                  |   |     | () Leak b    | y Da | ate  |       |                  |   |
| Normal      | 2.1.1 |      | Lk      | Time             | • | ] [ | Serial       | Lv   | Sp   | Lk    | Time             | • |
| Plastic     |       | -    | L       | 01 December 2009 | ≡ |     | 07090003     | 11   | 4    | N     | 01 December 2009 | _ |
| 00000000    | 27    | 3    | L       | 07 December 2009 |   |     | 07090006     | 12   | 3    | N     | 01 December 2009 | _ |
| 00000000    | 25    | 7    | L       | 08 December 2009 |   |     | 09090010     | 15   | 5    | N     | 01 December 2009 |   |
| 00378427    | 71    | 4    | N       | 08 December 2009 |   |     | 09090015     | 10   | 3    | N     | 01 December 2009 |   |
| 01020304    | 8     | 5    | N       | 27 November 2009 | F |     | 07090003     | 11   | 9    | N     | 07 December 2009 |   |
| 1001/21     | •     | 2    | NI III  | 01 December 2000 | ľ | -   | 0700000C     | 10   | 4    |       | 07 December 2000 | Ť |
|             |       |      |         |                  |   |     | Connected    | : Pa | trol | er II | 1                | - |
|             |       |      |         |                  |   |     |              |      |      |       |                  |   |
| Menu        |       |      | <u></u> |                  |   |     | Menu         |      |      |       |                  |   |
|             |       |      |         |                  |   |     |              |      |      |       |                  |   |

## Figure 26: Data Analysis

| Filter c | ptions | are: |
|----------|--------|------|
|          |        |      |

| Leak Only:     | Will display only log data of those loggers that are reporting in Leak mode.                                         |
|----------------|----------------------------------------------------------------------------------------------------|
| Serial Number: | Allow the user to search for a specific logger via its serial number, to display it log data.                        |
| Missed:        | Displays Permalog information of any loggers that have not been accounted for during a patrol.                       |
| All:           | Shows all loggers log data regardless of its state.                                                                  |
| By DMA:        | Display logger/s log data by DMA.                                                                                    |
|                | Additional filtering available. Show All, Filter by Leak Only or Filter by Date.                                     |
| Missed by DMA: | Displays Permalog information of any loggers within a specific DMA that have not been accounted for during a patrol. |

| Normal:    | Display logger/s log data by DMA.                                                                                                    |  |  |  |  |  |  |
|------------|----------------------------------------------------------------------------------------------------|--|--|--|--|--|--|
|            | Normal is the standard Leak status as reported by Permalog.                                                                                       |  |  |  |  |  |  |
|            | Additional filtering available. Show All, Filter by Leak Only or Filter by Date.                                                                  |  |  |  |  |  |  |
| Plastic :  | Display logger/s log data by DMA.                                                                                                    |  |  |  |  |  |  |
|            | <b>Plastic</b> is available for use in plastic piped area's. Leak status to be recalculated by the PDA Software based on pipe material specified. |  |  |  |  |  |  |
|            | Additional filtering available. Show All, Filter by Leak Only or Filter by Date.                                                                  |  |  |  |  |  |  |
| Sensitive: | Display logger/s log data by DMA.                                                                                                    |  |  |  |  |  |  |
|            | <b>Sensitive</b> is used to identify points of interest that may be leaks. Leak status to be recalculated based on pipe material specified.       |  |  |  |  |  |  |
|            | Additional filtering available. Show All, Filter by Leak Only or Filter by Date.                                                                  |  |  |  |  |  |  |
|            | NOTE: Sensitive filtering may identify non-leaks erroneously, please always use secondary verification before any further action.                 |  |  |  |  |  |  |

### **Menu Options**

Menu – Database Maintenance – Delete Logs: To clear the list of loggers from the PDA.\*

**Menu – Database Maintenance – Delete Serial**: To clear the list of a specific logger serial number from the PDA.\*

Menu – Create CSV – All: Create Permalog PC Software CSV file of all loggers in the database.

**Menu – Create CSV – Select DMA**: Create Permalog PC Software CSV file of specified DMA loggers in the database.

Menu – Create CSV – Filtered: Create Permalog PC Software CSV file of only filtered results.

Menu – Patroller Download – Start

Menu – Patroller Download - Stop

**\*NOTE**: This does not delete the information from the Patroller Interface Unit, only the PDA database.

Click "x" to close this window and return to the main screen

# **DMA Setup**

The DMA Setup screen, shown in *Figure 27*, shows the list of DMA's in the database. DMA's (District Metered Areas) make multiple logger deployment a lot easier. With most operators covering several large DMA's it can be easy to lose track of where each logger is situated. Creating DMA's prior to logger deployment helps take care of this.

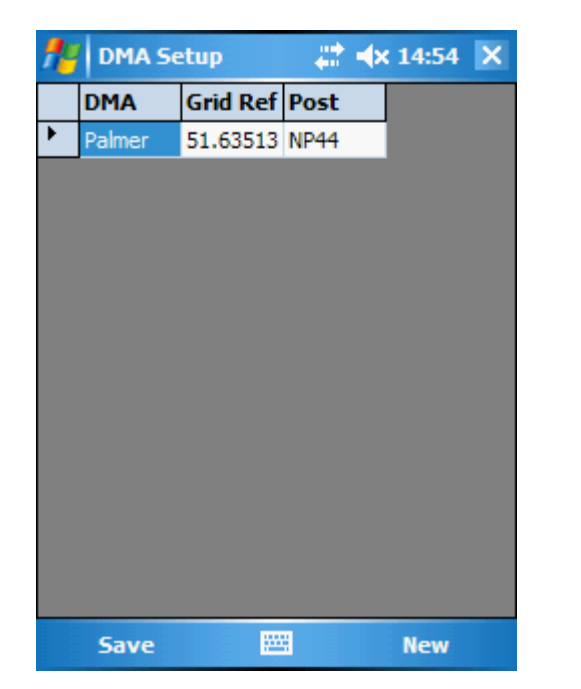

| 🏄 Edit DMA 🛛 🚓 👫 🖨 👫 👫 👫              |
|---------------------------------------|
| DMA                                   |
|                                       |
| Grid Ref                              |
|                                       |
| Post Code                             |
|                                       |
|                                       |
|                                       |
| 123 1 2 3 4 5 6 7 8 9 0 - = 🗲         |
| Tab q w e r t y u i o p [ ]           |
| CAP a s d f g h i k l ;               |
| Shift z x c y b n m , / ←             |
| Ctlláül` \\ ↓↑ ← →                    |
| · · · · · · · · · · · · · · · · · · · |

Figure 27: DMA Setup & Edit DMA

# Add a DMA

To add a new DMA, click "**New**". This will open a new window where you can enter the DMA name, Grid Reference and Post Code. Once the DMA, Grid Reference and Post Code (optional) have been entered, click "**ok**" in the top right corner. This will return you to the main DMA screen (above). To save the changes, click "**Save**".

# Edit a DMA

To edit an existing DMA, click the DMA to be edited and click "**Edit**" in the new window. Edit the information and click "**ok**". Once returned to the main DMA screen, click "**Save**" to permanently save the changes.

## **Delete an existing DMA**

To delete an existing DMA, from the main DMA window (above), select the DMA to be deleted. In the new window shown in *Figure 28*, click "**Delete**". The screen will automatically return to the main DMA window, click "**Save**" to permanently save the changes.

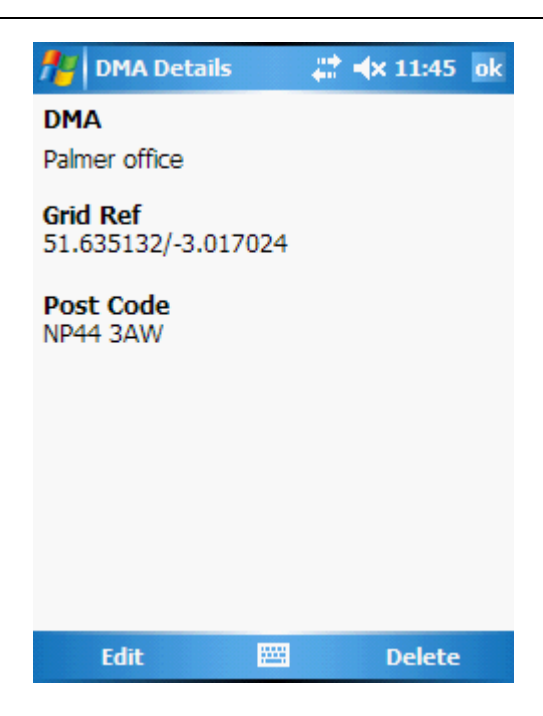

Figure 28: DMA - DMA Details

Click the " $\mathbf{x}$ " to close this window and return to the main screen.

# Import DMA

Import DMA screen, shown in *Figure 29*, allows the user to import the DMA of a Permalog PC Software CSV file format.

NOTES: It is important that the CSV file used is of the correct format, otherwise the DMA will not be successfully created onto the PDA.

In *Figure 29* below, when imported successfully "DMA\_All\_1430\_03Dec09.csv", the new DMA will automatically be named as "All\_1430\_03\_Dec09".

| 🏄 Import DMA 🛛 📰 🖈 15:0   | 1     |
|---------------------------|-------|
| Open                      |       |
| Folder: All Folders       | ncel  |
| Type: CSV files           | •     |
| Name 🔺                    | Folde |
| DMA_Filtered_1720_03Nov10 | Patro |
| DMA_PALTEST_1439_28Oct10  | Patro |
| PALTEST123                | Patro |
| TESTDMA                   | Patro |
|                           |       |
|                           |       |
|                           |       |
|                           |       |
|                           | •     |
|                           |       |

Figure 29: Import DMA

# Data Capture

## History

6

History mode, see *Figure 30*, allows user to download and display 29 days Level and Spread information of P+ loggers.

History is split into two tabs, "Discover" and "L+S History"

| History 😂 🗱 🗱 🗱                               | 🎥 History 🛛 🗮 🕸 15:53 ok                                                                                                    |
|-----------------------------------------------|----------------------------------------------------------------------------------------------------|
|                                               | Available P+ : 16                                                                                                    |
| Serial Available Downloaded                   | Serial Available Downloaded                                                                                                    |
|                                               | Schall         Available         Downloaded         =           08089998         ≡         09090015         =           08071973         07090003         07090006         ▼ |
| Discover View All Graphs<br>View Latest Graph | Discover View All Graphs<br>View Latest Graph                                                                                                    |
| Discover L + S History                        | Discover L + S History                                                                                                    |
| Connected: Patroller II                       | Not connected: Patroller II                                                                                                    |
| Connect 🔤 Menu                                | Connect 🔤 Menu                                                                                                    |

Figure 30: Data Capture - History

### View All Graphs or View Latest Graph

- 1. Select History icon in the Main Icon screen, and confirm connection to interface unit.
- 2. Click **Discover** to display a list of available loggers.
- 3. Then select a logger from the list (by serial number).
- 4. Click View All Graphs or View Latest Graph to initiate the download of the Logger history.
- 5. The system communicates with the selected logger via the interface unit requesting history data.

HWM-Water Ltd (Halma Water Management)

- 6. When the process is completed, a new tab for the graph will automatically open.
- 7. You now have the option to close the graph tab, an example of which is shown in *Figure 31*.

| 🏄 Histor   | γ           | ar ar an an an an an an an an an an an an an | ok      | fre Hist               | tory          |          |         |      |               | ***            |
|------------|-------------|----------------------------------------------|---------|------------------------|---------------|----------|---------|------|---------------|----------------|
| 07090003 [ | Download o  | complete.                                    |         | Level 11dB<br>Peak 46% |               |          |         |      | Sprea<br>Samp | ad 11<br>oles= |
|            |             |                                              |         |                        |               | 1        |         |      |               |                |
| Serial     | Available   | Downloaded                                   | <b></b> |                        | , MANUL       | L        |         |      |               |                |
| 08089998   |             |                                              |         | (                      | MM            | 12       |         |      |               |                |
| 08071973   |             |                                              |         | - A                    |               |          |         | 2    | 22            | 2              |
| 07090003   | 24          | 24                                           |         |                        |               |          |         | 22   |               | 3              |
| 10071546   |             |                                              |         | X <sup>10</sup>        | 20 30         | 40       | 50 60   |      | 22            | ž              |
| 080/198/   |             |                                              | -       |                        | Noise Intensi | ty(dB)   |         | 70   | 80            | 90             |
| Discover   | Vie         | ew All Graphs                                |         | Discover               | L + S Hi      | story    | N: 0709 | 0003 | ]             |                |
|            | Viev        | v Latest Graph                               |         | Connecte               | ed: Patro     | oller II |         |      |               |                |
|            |             |                                              |         | Со                     | nnect         |          |         |      |               |                |
|            |             |                                              |         |                        |               |          |         |      |               |                |
| Discover L | + S History | N: 07090003                                  |         |                        |               |          |         |      |               |                |
| Connected: | Patroller I | I                                            |         |                        |               |          |         |      |               |                |
| Connec     | t 🔛         | Menu                                         |         |                        |               |          |         |      |               |                |

Figure 31: History - View All Graphs

### L+S History

'L+S History' tab, see Figure 32, allows the user to download 29 Day Level and Spread.

Default Operation of **Download 29 Day Level and Spread** is to get from a specific logger it latest history and the history of the last 29 day.

Additional Operations of **Download 29 Day Level and Spread** could be authorized by the Administrator. Possible Administrator permitted feature which will not be visible to the end-user are as follow:

- 1. Save 29 day Level and Spread History to database and/or
- 2. Delete 28 day Level and Spread History from the P+.

| fistory                          | /         | #    | <b>√</b> × 16: | 05 ok |   | 🏄 Histo    | ory          | #      | <b>⊲</b> × 16 | :05 ok |
|----------------------------------|-----------|------|----------------|-------|---|------------|--------------|--------|---------------|--------|
| Selected Logger: 07090003        |           |      |                |       |   | Selected L | ogger: 070   | 090003 |               |        |
| Download 29 Day Level and Spread |           |      |                |       |   | Downlo     | ad 29 Day    | / Leve | and S         | pread  |
|                                  | Latest    | -1   | -2             | -3    |   | 07090003   | 3 Latest     | -1     | -2            | -3     |
| Level                            |           |      |                |       |   | Level      | 14           | 11     | 12            | 11     |
| Spread                           |           |      |                |       |   | Spread     | 7            | 9      | 12            | 8      |
| Status                           |           |      |                |       |   | Status     | N            | N      | N             | N      |
|                                  | ▲ Ш       |      |                | •     |   |            |              |        |               | •      |
| Pipe Ty                          | pe Nor    | rmal |                | •     | _ | Pipe 1     | Type No      | rmal   |               | •      |
| Discover L + S History           |           |      |                |       |   | Discover   | L + S Histor | y 👘    |               |        |
| Connected:                       | Patroller | п    |                |       |   | Connected  | d: Patroller | п      |               |        |
| Connect                          | 12        |      | Me             | nu    |   | Conne      | ct 🖁         |        | Me            | enu    |

Figure 32: History - L+S History

To download the 29 Day Level and Spread History:

- 1. Select History icon in the Main Icon screen, and confirm connection to interface unit.
- 2. Click **Discover** to display a list of available loggers.
- 3. Then select a logger from the list (by serial number).
- 4. Go to 'L + S History' tab as shown in *Figure 32*.

- 5. Click on the button Download 29 Day Level and Spread
- 6. The system communicates with the selected logger via the interface unit requesting the Level and Spread Data.
- 7. When the process is completed, the table will automatically be populated as shown in *Figure 32*.
  - 7.1. Additional operations like adding the history to the database and deleting of 28 day history from the logger could be performed in the background if Administrator has permitted those additional features.
- The user now has the option to incorporate Pipe Type. The leak status of the logger in the table will update accordingly depending on the material the end user has chosen. Materials available: Normal Pipe, Plastic Pipe and Sensitive Pipe.

## Aqualog

Aq

Aqualog mode, see *Figure 33*, allows a defined set of P+ loggers to continuously log Level and Spread data over a set time period. Individual loggers are selected by serial number and configured in Aqualog setup then data is downloaded as required. Aqualog data is then displayed in graphical form, this can then be saved to file.

Aqualog is split into two tabs, "Discover" and "Setup".

| 🏄 Aqualog 🛛 🗮 🕸 11:15 ok       | Aqualog 🛛 🗮 🗱 🗱 🗱 👫 👫                                                      |
|--------------------------------|----------------------------------------------------------------------------|
| Help                           | Permalog not selected. Help                                                |
| Serial Aq Downloaded Status    | Logging time: Hour: Min:<br>Tuesday  I  I  I  I  I  I  I  I  I  I  I  I  I |
|                                | 5 mins     I mins       Logs per day:     No. of days:                     |
| Discover Aq Graph              | 10   Image: Stop Aq       Stop Aq   Default Send                           |
| Discover Setup                 | Discover Setup                                                             |
| Connected: Patroller2 11081878 | Connected: Patroller2 11081878                                             |
| Connect 🔤 Menu                 | Connect 🔤 Menu                                                             |

Figure 33: Data Capture – Aqualog

Note that Discover button will discover all loggers regardless of whether they are in Aqualog Mode or Normal Patrol Mode. The Discover Aq button will only discover loggers that are in Aqualog Mode.

#### Setup logger for Aqualog Mode:

A normal user will not be allowed to configure the Setup tab beyond the Logging Time Hour as shown in *Figure 33*. It is up to the Distributor if the restrictions should be lifted. If the restriction is lifted, the user will be able to perform the following steps:

- Select Aqualog icon in the Main Icon screen, then click "Connect" to interface unit if not connected already.
- 2. Then click Discover to display a list of available loggers. Select a logger to setup.
- 3. Click '**Setup**' tab. The System then displays the setup screen, and the selected serial number on the screen. Select start day/time.
- 4. Select log duration.
- 5. Select log interval.
- 6. Select number of logs per day.
- 7. Select how many days to log over from a pre-calculated selection.
- 8. System then calculates and displays the projected end time.
- 9. Then click Send. Then System sends new Aqualog setup via interface unit.
- 10. Setup successful message displayed to the user on completion.

### Aqualog download:

- Select Aqualog icon in the Main Icon screen, and confirm connection to interface unit.
- 2. Click Discover Aq to display a list of available loggers in Aqualog Mode.
- 3. Then select a logger from the list (by serial number).
- 4. Click **Download** to initiate the download of Aqualog data.
- 5. The system communicates with the selected logger via the interface unit requesting Aqualog data.

HWM-Water Ltd (Halma Water Management)

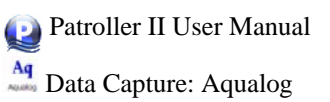

- 6. Click **Graph** button when it is enabled to display a new tab which will show a 3D graphical representation of the downloaded data. See *Figure 34*.
- 7. To close the graph tab, click 🗵 on the graph. When prompted, choose either save or exit without saving. Note that any data not saved, will be lost.

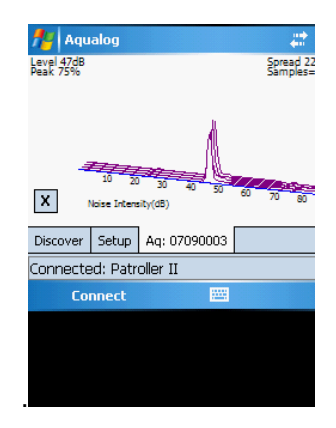

Figure 34: Aqualog Downloaded Graph tab

### Lift and Shift

Is

Lift and shift mode is where non-permanently deployed Permalogs are moved on a daily basis. Typically this consists of a set of between 10 and 100 Permalogs+ and a patroller. Each day the Permalogs are collected from the deployed locations, read, and later that day re-deployed to a new location. Therefore history stored in the Permalog+ is irrelevant as the location changes daily.

#### Shift Tab

lş,

For Lift + Shift Screen, the "Shift" tab will be the screen that comes into focus when the user

clicks on in the Main Screen, see Figure 35.

| 👭 Li                    | ft + Shift  |       | 🗱 ┥× 14:19 o | k |
|-------------------------|-------------|-------|--------------|---|
| Databa                  | se          |       |              |   |
| Palmer                  | office      |       | •            |   |
| GPS: Disabled           |             |       |              |   |
| Serial                  | 070         | 90003 |              | ] |
|                         |             | Back  | Skip         | ] |
| Co-ordinates/Address 2: |             |       |              |   |
|                         |             |       |              |   |
| Locatio                 | on          |       |              |   |
| 00297                   | 934         |       | Update       |   |
| Lift 9                  | Shift Optio | ns    |              |   |
| Connected: Patroller II |             |       |              |   |
| Сог                     | inect       |       | Export Data  |   |

#### Figure 35: Data Capture - Lift and Shift - Shift Tab

Note: Only loggers that are assigned to a DMA could be deployed for Lift + Shift.

The drop down list on the top will show all available DMA in the database.

#### To deploy a particular DMA for Lift and Shift in the "Shift" Tab:

- 1. Select a DMA
- 2. The first serial number in the particular DMA will be shown in the Serial Text box as shown in *Figure 35*.
  - 2.1. Click the **Back** button to go back to a previous serial number.
  - 2.2. Click the button to not deploy this particular serial number.
  - 2.3. Enter a Co-ordinates or Address 2.

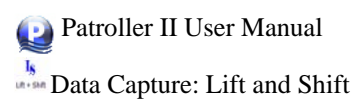

2.4. Click on the **Update** button to confirm deployment.

### Lift Tab

*Figure 36* shows the "Lift" tab of the Lift + Shift screen. *Figure 36* right-image shows loggers shifted in the "Shift" tab being displayed in the "Lift" tab.

Loggers Remaining: Will count down to zero as level and spread information are gathered. When this value counts down to zero, it means that all the loggers in that particular DMA are ready to be lifted to be shifted to a new location, because it level and spread information has been lifted already.

Loggers in Database: Display the total number of logger in the particular DMA.

Export Data: Allow user to export Lift + Shift Data to Permalog PC software CSV format.

| 🏄 Lift + Shift         | 🚓 🗮 🗮 14:16 ok | 🎢 Lift + Shi                                 | ft .                                 | 🗱 ┥× 14:3                        | 31 ok                        |
|------------------------|----------------|----------------------------------------------|--------------------------------------|----------------------------------|------------------------------|
| 08071975 Received      |                | 08089998 Rec                                 | eived                                |                                  |                              |
| Select database        | •              | Palmer office                                |                                      | •                                |                              |
| Serial Addr 1          | Addr 2 Loc     | Serial                                       | Addr 1                               | Addr 2                           | Loc                          |
|                        |                | 07090003<br>07090006<br>09090010<br>09090015 | PALMER<br>Palmer<br>PALMER<br>Palmer | 53.00<br>53.00<br>53.00<br>53.00 | 0029<br>0029<br>0029<br>0029 |
| 4                      | •              | 4                                            | III                                  |                                  | •                            |
| Loggers Remaining:     |                | Loggers Remai                                | ning:                                | 4                                |                              |
| Loggers in database:   |                | Loggers in data                              | abase:                               | 4                                |                              |
| Lift Shift Options     |                | Lift Shift Or                                | otions                               |                                  |                              |
| Connected: Patroller I | I              | Connected: Pa                                | troller II                           |                                  |                              |
| Connect 🔛              | Export Data    | Connect                                      |                                      | Export                           | Data                         |

Figure 36: Data Capture - Lift and Shift - Lift Tab

📦 Patroller II User Manual

bata Capture: Lift and Shift

### **Options Tab**

| 🏄 Lift + Shift 🛛 🗱 📣 11:20 ol                   | c |  |  |  |
|-------------------------------------------------|---|--|--|--|
| Display Options:                                |   |  |  |  |
| Display Loggers By Serial                       |   |  |  |  |
| <ul> <li>Display Loggers By Location</li> </ul> |   |  |  |  |
|                                                 |   |  |  |  |
|                                                 |   |  |  |  |
|                                                 |   |  |  |  |
|                                                 |   |  |  |  |
|                                                 |   |  |  |  |
|                                                 |   |  |  |  |
|                                                 |   |  |  |  |
|                                                 |   |  |  |  |
| Lift Shift Options                              |   |  |  |  |
| Connected: Patroller2 11081878                  |   |  |  |  |
| Connect 🚟 Export Data                           |   |  |  |  |

Figure 37: Data Capture - Lift and Shift - Options Tab

In the Options Tab, user is permitted to display loggers by Serial number or by Location number.

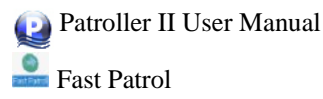

# Fast Patrol

Fast Patrol mode does not require a password to be entered; as the DMA route is navigated serial numbers of loggers within range will be displayed then removed correspondingly.

Refer to the Lift Tab on Page 63 for information on how to use the screen.

| fe F   | ast Patr  | ol          | τ <sup>2</sup> <b>≼</b> × 11: | 53 ok | 1 |
|--------|-----------|-------------|-------------------------------|-------|---|
| 12991  | 001 Rec   | eived       |                               |       | C |
| Select | databa    | se          |                               | •     |   |
| Serial |           | Addr 1      | Addr 2                        | Loc   | Γ |
|        |           |             | •                             |       |   |
|        |           |             |                               |       |   |
|        |           |             |                               |       |   |
| •      |           | III         |                               | •     | t |
| Logge  | rs Remai  | ning:       |                               |       | L |
| Logge  | rs in dat | abase:      |                               |       | L |
| Patrol |           |             |                               |       | 1 |
| Conne  | cted: Pa  | troller2 11 | 081878                        |       | C |
| Co     | nnect     |             | Export                        | Data  |   |

| 🏄 Fast Patrol 🛛 🕂 🕂 🕯 🕂 11:53 ok |        |        |                      |  |  |
|----------------------------------|--------|--------|----------------------|--|--|
| 09090041 Received                |        |        |                      |  |  |
| ronc                             |        |        | •                    |  |  |
| Serial                           | Addr 1 | Addr 2 | Loc                  |  |  |
| 01010101<br>01078343<br>04072441 |        |        | SV00<br>SV00<br>SV00 |  |  |
| •                                |        |        | •                    |  |  |
| Loggers Remaining: 3             |        |        |                      |  |  |
| Loggers in database: 3           |        |        |                      |  |  |
| Patrol                           |        |        |                      |  |  |
| Connected: Patroller2 11081878   |        |        |                      |  |  |
|                                  |        | Export | Data                 |  |  |

**Figure 38: Fast Patrol** 

Export Data: Allow user to export Fast Patrol Data to Permalog PC software CSV format.

Depending on the options permitted by the Administrator, the user could choose to export all or just todays data report in the Export Data Menu option.

# **Auto-Import Permalog Software CSV**

The Auto-Import CSV Screen is a new screen used to detect if there are Permalog CSV files in the Auto-Import folder on the PDA.

This folder is accessed by both Patroller II PDA Software version from 4.1.x.x onwards and Permalog PC Software version 6.2.5 onwards.

*Figure 39* shows the Auto-Import CSV screen of the Patroller II PDA Application. This screen will automatically appear when there is a CSV file in the Auto-Import folder.

The File Name List will display all available CSV file in the Auto-Import folder. By default all file are checked and ready for import.

| 🏄 Auto-Import CSV 🛛 📰 📣                                                                   | <b>&lt; 10:36</b>   |
|-------------------------------------------------------------------------------------------|---------------------|
| File(s) selected will be deleted<br>Import. File(s) not selected will<br>on Import/Close. | after<br>be deleted |
| File Name                                                                                 |                     |
| ▼ ronc.csv                                                                                |                     |
| ◀ Ⅲ                                                                                       | •                   |
| Import                                                                                    | Close               |
| Auto-Close                                                                                |                     |

Figure 39: Auto-Import CSV Screen

It is important to note the following:

- 1. If a file name is unchecked (e.g. not concrete to and the user clicks import ), the file will not be imported but will be deleted.
- 2. If a file name is checked (e.g. ronc.csv) and the user clicks **Import**, the file will be imported and then the file will be deleted.

| 11 vv lv1- vv alci Llu (11anna vv alci lvianagement) |
|------------------------------------------------------|
|------------------------------------------------------|

Auto-Import Permalog Software CSV

- 3. If the user clicks **Close**, all files, checked or unchecked will be deleted. The user will be prompted after clicking the **Close** button to ensure that this is the action they want performed.
- 4. The status of the Auto-Close check box status is stored by the PDA.
  - 4.1. If unchecked , the Auto-Import CSV screen will not automatically close when there is no more file to import.
  - 4.2. If checked Auto-Close, the Auto-Import CSV screen will automatically close where there is no more files to import in the Auto-Import Folder.
- 5. Note that the Patroller II PDA database is automatically backed up each time (previous backup will be overwritten) in the following folder: \My Documents\Patroller Archives

# **Battery Installation**

The Patroller is powered by a rechargeable battery pack located in the underside of the unit. To install the battery pack, use a screwdriver to undo the two panel screws a quarter turn. Remove the panel, connect the battery and Patroller connectors together then fit the battery ensuring the leads will not become trapped or snagged when refitting the back panel.

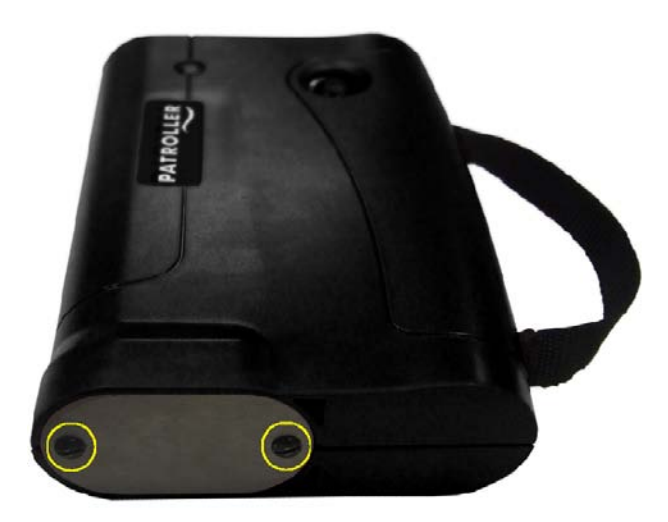

## WARNING:

Do not allow any metal objects to connect the two battery terminals on the connector as this will cause a short circuit resulting in permanent damage to the unit.

You can check the battery status via the menu options in the Patroller software. Nominal battery voltage is 7.5V, when the battery voltage drops to 6.5V the Patroller will start to issue low battery warnings. When the voltage drops to 6.0V the unit will power off automatically and cannot be used until the battery is recharged, or an external power supply is connected.

In the event of a battery failure, a backup battery maintains the data stored in the Patroller for up to one year.

Note that it is very important **not** to store your battery at full charge. A Li-ion battery stored at 40% charge will last many times longer than one stored at 100% charge, particularly at higher temperatures. If a Li-ion battery is stored with too low a charge, you run the risk of allowing the charge to drop below the battery's low-voltage threshold, ending up with an unrecoverable dead battery. Once the charge has dropped to this level, it cannot be recharged.

Storing a Li-ion battery at the correct temperature and charge makes all the difference in maintaining its storage capacity.

```
HWM-Water Ltd (Halma Water Management)
```

# Important Information on Use

Mishandling the logger could result in damage to the antenna (if incorrectly used to lower or raise the logger) or the sensor (connecting the logger to, or removing it from, the fitting). Such damage is not covered by warranty and customers are warned that damage to the sensor in particular is unlikely to be economic to repair.

During handling and transportation of Permalog® units from site to site, care must be taken not to bring the communications window into the magnetic field of a medium or strong strength magnet. Continuous exposure to a magnetic field can result in variation in the Permalog® internal clock, which will lead to an increased possibility of false alarms.

Particular care must be taken to avoid packing Permalog® units "head to tail". Remedial work required to correct loggers that have been affected in this way is not covered by warranty and will be charged.

Due to the strength of the magnet used with Permalog®, large quantities of Permalog® units should not be carried by staff with heart pacemakers.

The magnet keeper fitted to Permalog® loggers should be left attached to the magnet until the unit is ready to be placed in its logging position. If the unit is to be moved for any reason the keeper should be refitted to the magnet. All Permalog® units should be transported with the keeper attached to the magnet.

#### **Please Note:**

Only suitable PDA's are compatible. Please check with your distributor for a list of compatible PDA's for use with the Patroller II system.

### **Sounder Options:**

Set Sounder can be used with the following numbers entered:

0 to disable all beeps

16 to beep when data signals are received from Permalog's in leak mode only

48 to beep when data signals are received from Permalog's in any mode

20 to beep when signals of any kind are received from Permalog's in leak mode only

60 to beep when signals of any kind are received from Permalog's in any mode

# **Technical Specifications**

# Patroller II

| Radio communication                  | Single frequency digital transceiver                                                            |
|--------------------------------------|-------------------------------------------------------------------------------------------------|
|                                      | (Optional additional single frequency receiver for use with Permalog® 3)                        |
| Radio frequency                      | UHF (local regulations apply)                                                                   |
| Controls                             | ON/OFF with LED status                                                                          |
| Connections                          | Charger                                                                                         |
|                                      | Communications                                                                                  |
|                                      | External antenna                                                                                |
| Battery type                         | Rechargeable Lithium ion, field replaceable                                                     |
| Battery life                         | >10 hours                                                                                       |
| Antenna                              | External antenna                                                                                |
| Dimension                            | 203mm x 136mm x 51mm                                                                            |
| Approximate Weight                   | 0.750 kg                                                                                        |
| Operating temperature                | -10 <sup>°</sup> C to +50 <sup>°</sup> C                                                        |
| Operating temperature while charging | 0 <sup>o</sup> C to +50 <sup>o</sup> C                                                          |
| Altitude                             | 2000m                                                                                           |
| Max Rel. Humidity                    | 80% for temperatures up to 31 <sup>o</sup> C<br>decreasing linearly to 50% at 40 <sup>o</sup> C |
| Housing                              | Fully injection-moulded ABS                                                                     |
| Environmental conditions             | Outdoor use, IP54                                                                               |
| Connectors                           | Military specification                                                                          |
| Charger                              |                                                                                                 |
| Туре                                 | DSA-60W-12                                                                                      |
| Input                                | 90 to 264V AC, 47 to 63Hz                                                                       |
| Output                               | 12V +/- 5%, 5A max                                                                              |

HWM-Water Ltd (Halma Water Management)

Palmer Environmental - Your Gateway to the Latest Technology, Solutions and Services

70

| Safety | EN60950-1                            |
|--------|--------------------------------------|
| EMI    | EN 55022, EN 61000-3-2, EN 61000-3-3 |
| EMC    | EN 55024                             |

# **Contact Information**

#### Halma Water Management

Ty Coch House

Llantarnam Park Way

Cwmbran

Gwent

NP44 3AW

United Kingdom

Tel: +44 (0) 1633 489479

Fax: +44 (0) 1633 877857

General Enquires: <a href="mailto:sales@hwm-water-com">sales@hwm-water-com</a>

Technical support: info@hwm-water.com or information@hwm-water.com

Web: http://www.hwm-water.com/

Telephone Support: +44 (0) 1633 489479 (Option 5)

### Note

HWM-Water Ltd (Palmer Environmental) reserves the right to change products, services or specifications without notice.

### Patents

The Permalog® system is patented in the United Kingdom:

GB2335041, GB2361062, GB2361319, GB2361540 & GB2361541

Patents pending in Europe, United States and Japan

Permalog® is a Registered Trademark of HWM-Water Ltd (Palmer Environmental)